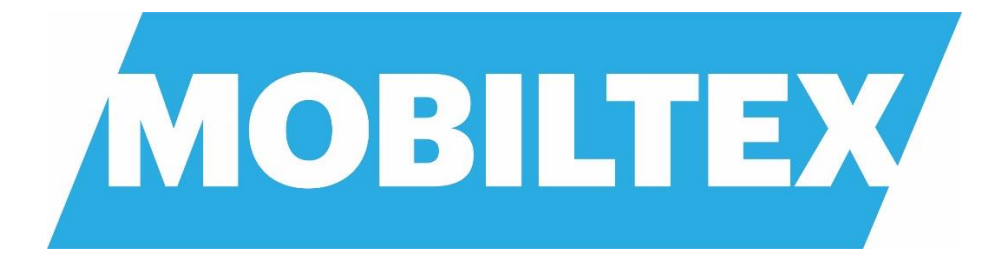

# **RMU1-SUB**

# **Installation and Configuration Guide**

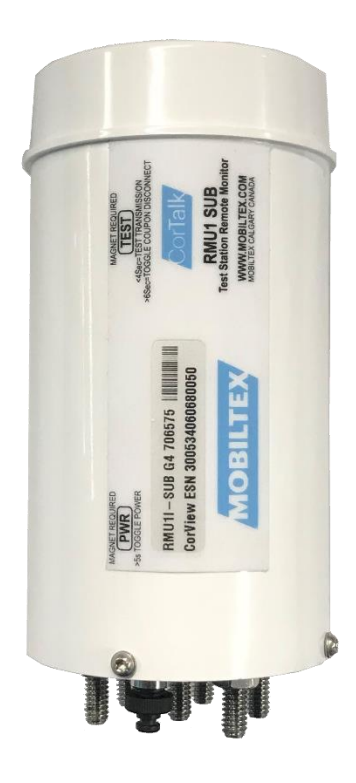

RMU1G-SUB Cellular RMU1I-SUB Iridium RMU1S-SUB Globalstar

Print Date:

May 5, 2021

| MOBILTEX® DATA LTD. | allation and Configuration | Guide   |      |
|---------------------|----------------------------|---------|------|
| Calgary, Alberta    | DOCUMENT NO .:             | SHEET:  | REV: |
| www.mobiltex.com    | SUB1-MAN-001               | 1 of 43 | 1.00 |

# **RESTRICTED PROPRIETARY INFORMATION**

This information disclosed herein is the exclusive property of Mobiltex<sup>®</sup> Data Ltd. and is not to be disclosed without the written consent of Mobiltex<sup>®</sup> Data Ltd. No part of this publication may be reproduced or transmitted in any form or by any means including electronic storage, reproduction, execution or transmission without the prior written consent of Mobiltex<sup>®</sup> Data Ltd. The recipient of this document by its retention and use, agrees to respect the security status of the information contained herein.

#### This document is intended for limited circulation.

The information contained in this document is subject to change without notice and should not be construed as a commitment by Mobiltex<sup>®</sup> Data Ltd. unless such commitment is expressly given in a covering document. Mobiltex<sup>®</sup> and CorTalk<sup>®</sup> are registered trademarks of Mobiltex<sup>®</sup> Data Ltd.

©2014-2021 Mobiltex<sup>®</sup> Data Ltd. All rights reserved.

# **CURRENT REVISION APPROVALS (Revision 1.00)**

| Name          | Location | Job Function      | Signature | Date |
|---------------|----------|-------------------|-----------|------|
| Tony da Costa | Calgary  | VP of Engineering |           |      |
|               |          |                   |           |      |
|               |          |                   |           |      |
|               |          |                   |           |      |
|               |          |                   |           |      |

# **REVISION HISTORY**

| Rev  | Start Date   | Approval<br>Date | Description     | Prepared By  |
|------|--------------|------------------|-----------------|--------------|
| 1.00 | Feb 26, 2021 |                  | Original issue. | Lucas Holzen |
|      |              |                  |                 |              |
|      |              |                  |                 |              |
|      |              |                  |                 |              |
|      |              |                  |                 |              |
|      |              |                  |                 |              |
|      |              |                  |                 |              |
|      |              |                  |                 |              |
|      |              |                  |                 |              |
|      |              |                  |                 |              |
|      |              |                  |                 |              |
|      |              |                  |                 |              |
|      |              |                  |                 |              |
|      |              |                  |                 |              |
|      |              |                  |                 |              |
|      |              |                  |                 |              |
|      |              |                  |                 |              |
|      |              |                  |                 |              |
|      |              |                  |                 |              |
|      |              |                  |                 |              |
|      |              |                  |                 |              |

| MOBILTEX® DATA LTD. | TITLE: RMU1-SUB Installation and Configuration Guide |         |      |  |
|---------------------|------------------------------------------------------|---------|------|--|
| Calgary, Alberta    | DOCUMENT NO.:                                        | SHEET:  | REV: |  |
| www.mobiltex.com    | SUB1-MAN-001                                         | 2 of 43 | 1.00 |  |

# **Table of Contents**

| 1 Introduction                                                           | 5  |
|--------------------------------------------------------------------------|----|
| 2 General Safety Information                                             | 6  |
| 3 Kit Contents                                                           |    |
| 3.1 RMU1S-SUB (Globalstar Simplex Satellite) Kit A20A0336601             |    |
| 3.2 RMUII-SUB (Iridium SBD Satellite) Kit A20A0336602                    |    |
| 3.3 RMUIG-SUB (LTE Cellular) Kit A20A0336603 (US, Canada, Mexico)        |    |
| 3.4 RMUI Optional Installation Items                                     |    |
| 4 Installation                                                           |    |
| 4.1 Valve cover and RMU1-SUB Integration                                 | 10 |
| 4.1.1 100ls                                                              |    |
| 4.1.2 Procedure                                                          |    |
| 4.2 Quick Dench Test                                                     |    |
| 4.5 Measurement Type withing                                             |    |
| 4.5.1 Kino 1-505 Bon Labers                                              |    |
| 4.4.1 Single Courses (CP33)                                              | 14 |
| 4.4.2 Dual Coupon (CP34)                                                 |    |
| 4.4.3 Single Coupon w/AC Mitigation (CP35)                               |    |
| 4.4.4 Bond (BOND36)                                                      |    |
| 4.4.5 Test Point (TP37)                                                  |    |
| 4.4.6 Separate DC and AC Coupons (CP38)                                  |    |
| 4.4.7 Single Coupon w/DC Bond (CP39)                                     |    |
| 4.4.8 Test Point With Interruption On/Off (TP40)                         |    |
| 4.4.9 Isolated Digital Input                                             |    |
| 4.5 Configuration                                                        |    |
| 4.6 Final Installation Steps                                             |    |
| 4.7 Startup and Verification                                             |    |
| 4.8 Speaker                                                              |    |
| 4.9 Coupon Disconnect                                                    |    |
| 5 Configuration Using a PC                                               |    |
| 5.1 Configuration Equipment Requirements                                 |    |
| 5.2 Software Installation                                                |    |
| 5.2.1 Driver Installation                                                |    |
| 5.2.2 Configuration Application Installation                             |    |
| 5.2.3 Adobe Acrobat Reader XI                                            |    |
| 5.3 RMUI-SUB Configuration.                                              |    |
| 5.3.1 KIVIUI Communications and Status                                   |    |
| 5.2.1.2 Eirmuoro Version                                                 |    |
| 5.3.1.2 Filliwate version                                                |    |
| 5.3.1.4 Read Config From RMU1                                            |    |
| 5.3.1.5 Write Config To RMU1                                             |    |
| 5.3.1.6 Defaults                                                         | 31 |
| 5.3.1.7 Set RMU1 Clock                                                   |    |
| 5.3.1.8 Read Faults                                                      |    |
| 5.3.1.9 Detailed Status                                                  |    |
| 5.3.1.10 Extract Datalogger Mem                                          |    |
| 5.3.1.11 Clear Datalogger Mem                                            |    |
| 5.3.1.12 Test Transmission                                               |    |
| 5.3.1.13 Reboot RMU1                                                     |    |
| 5.3.2 Measurement Type                                                   |    |
| 5.3.3 Measurement slots Configuration                                    |    |
| 5.3.4 Depolarization (CP33 and CP38 Measurement Types Only)              |    |
| 5.3.5 Periodic Report Interval                                           |    |
| 5.3.6 Interruption                                                       |    |
| 5.3.7 Options                                                            |    |
| 5.3.8 Readings                                                           |    |
| 6 Battery Replacement                                                    |    |
| 6.1 KMU1-SUB                                                             |    |
| MOBILTEX® DATA LTD. TITLE: RMU1-SUB Installation and Configuration Guide |    |

| MOBILTEX® DATA LTD. | TITLE: RMU1-SUB Installation and Configuration Guide |         |      |  |
|---------------------|------------------------------------------------------|---------|------|--|
| Calgary, Alberta    | DOCUMENT NO.:                                        | SHEET:  | REV: |  |
| www.mobiltex.com    | SUB1-MAN-001                                         | 3 of 43 | 1.00 |  |

|    | 6.1.1    | Tools                                           | 37 |
|----|----------|-------------------------------------------------|----|
|    | 6.1.2    | Procedure                                       | 37 |
| 7  | Technica | l Support                                       | 39 |
| A. | Equip    | ment Specifications                             | 40 |
| B. | RMU1     | S-SUB Globalstar Simplex Satellite Coverage Map | 41 |
| C. | RMU1     | I-SUB Iridium SBD Satellite Coverage Map        | 42 |
| D. | RMU1     | -SUB Regulatory Statements                      | 43 |
|    |          |                                                 |    |

# Figures

| Figure 1 RMU1 Communications Block Diagram                              | 5  |
|-------------------------------------------------------------------------|----|
| Figure 3 Tools for a RMI1-SUB installation                              | 10 |
| Figure 4 Valve box cover in Enclosure ring                              | 10 |
| Figure 5 RMU1-SUB ready for screws                                      | 11 |
| Figure 6 First two screws tightened                                     | 11 |
| Figure 7 All screws tightened                                           | 11 |
| Figure 2 CorView All Readings Page                                      | 12 |
| Figure 8 RMU1-SUB Bolt Labels                                           | 13 |
| Figure 9 Single Coupon Wiring Diagram (CP33)                            | 14 |
| Figure 10 Dual Coupon Wiring Diagram (CP34)                             | 15 |
| Figure 11 Single Coupon with AC Mitigation Wiring Diagram (CP35)        | 16 |
| Figure 12 Bond Wiring Diagram (BOND36)                                  | 17 |
| Figure 13 Test Point Wiring Diagram (TP37)                              | 18 |
| Figure 14 Separate DC and AC Coupons Wiring Diagram (CP38)              | 19 |
| Figure 15 Single Coupon with DC Bond Wiring Diagram (CP39)              | 20 |
| Figure 16 Interruption Detection with On/Off Measurements (TP40)        | 21 |
| Figure 17 Isolated Digital Input Connection Example                     | 23 |
| Figure 18 Installation Inside 54S Valve box with yellow valve box cover | 24 |
| Figure 19 RMU1/2/3 Programmer                                           | 26 |
| Figure 20 RMU1Installer Dialog                                          | 27 |
| Figure 21 Driver Installation Screen                                    | 27 |
| Figure 22 Driver Installation - Found New Hardware                      | 28 |
| Figure 23 Driver Installation - Install From Specific Location          | 28 |
| Figure 24 Driver Installation - Driver Location Selection               | 28 |
| Figure 25 Driver Installation - Driver File Search                      | 29 |
| Figure 26 RMU1 Configuration Application Installation Dialog            | 29 |
| Figure 27 RMU1 Configuration Application Installation Complete          | 29 |
| Figure 28 RMU1CONFIG Main Screen                                        | 30 |
| Figure 29 Faults Dialog                                                 | 31 |
| Figure 30 Detailed Status Dialog                                        | 32 |
| Figure 31 Interruption Methods                                          | 34 |
| Figure 32 Remove teh 4 T10 Torx screws around the sides                 | 37 |
| Figure 33 Turn the battery pack off                                     | 37 |
| Figure 34 Remove the 4 screws using a 2mm Hex driver                    | 38 |
| Figure 35 Place the RMU1-SUB between the notches                        | 38 |
| Figure 36 Globalstar Simplex Satellite Coverage Map                     | 41 |

# Tables

| Table 1 RMU1S-SUB Kit Contents | . 7 |
|--------------------------------|-----|
| Table 2 RMU1I-SUB Kit Contents | . 7 |
| Table 3 RMU1G-SUB Kit Contents | . 8 |
| Table 4 RMU1-SUB Accessories   | . 9 |
| Table 5 RMU1-SUB Bolt Labels   | 13  |
|                                |     |

| MOBILTEX® DATA LTD. | TITLE: RMU1-SUB Installation and Configuration Guide |         |      |
|---------------------|------------------------------------------------------|---------|------|
| Calgary, Alberta    | DOCUMENT NO .:                                       | SHEET:  | REV: |
| www.mobiltex.com    | SUB1-MAN-001                                         | 4 of 43 | 1.00 |

# **1** Introduction

The RMU1-SUB (Remote Monitoring Unit 1-Subgrade) is part of the Mobiltex Data Ltd. CorTalk® family of cathodic monitoring and control products. Mobiltex Data Ltd. was formed in 1985 and specializes in the design and manufacture of high reliability, industrial mobile data systems for the communications, transportation and utility markets. Mobiltex has been providing solutions for the cathodic monitoring industry since 1991.

The RMU1-SUB is a low cost, high reliability device intended for test stations to monitor coupons and bonds. The device is available in two satellite (RMU1S-SUB and RMU1I-SUB) and one cellular (RMU1G-SUB) communication configurations. The field hardware consists of a single component that is usually mounted inside a plastic test station. The device operates for 10+ years from internal, low cost, field replaceable batteries. This self-powered solution can be used to monitor coupons and bonds without the requirement for nearby line or solar power sources. The RMU1-SUB has integral high-energy surge suppression and provides unprecedented lightning immunity because there are no connections to electrical ground. It is designed to work at road level and can continue to operate despite being partially submerged.

The RMU1-SUB monitors and transmits eight channels of information. An integral accelerometer can be used as a tamper detection alarm and to ensure the unit is upright. The RMU1-SUB measures temperature and internal battery voltage. A user accessible magnetic switch allows the transmission of uniquely identified messages that can be used to record site visit information. The RMU1-SUB can also interrupt if desired. Interruption does cause a significant drain on battery life and so if used, the user can expect to only get 5 years of life from the units before having to replace the batteries (assuming 2 weeks of interruption a year).

Measurement data is wirelessly transmitted to the Mobiltex CorView servers. CorView manages all field data communications, maintains three years of measurement data, sends alarm exception and system performance emails, and provides password protected remote customer access. With the proper credentials, CorView can be accessed using a web browser like Google Chrome or Internet Explorer. The measurement data is presented in an intuitive tabular format or graphical mapping display that color-codes abnormal measurement or site conditions for quick user interpretation. CorView can also provide near real-time email notification of abnormal measurement and alarm conditions.

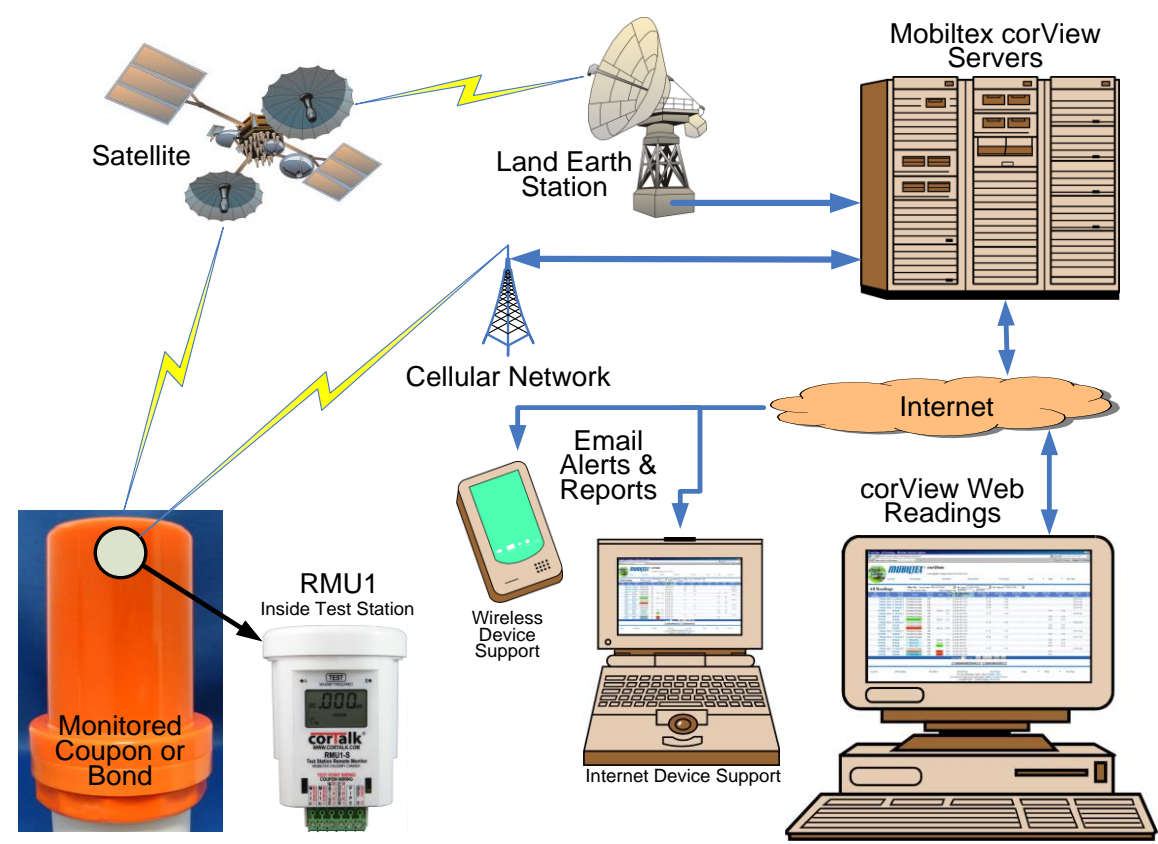

Figure 1 RMU1 Communications Block Diagram

| MOBILTEX® DATA LTD. | TITLE: RMU1-SUB Installation and Configuration Guide |         |      |
|---------------------|------------------------------------------------------|---------|------|
| Calgary, Alberta    | DOCUMENT NO .:                                       | SHEET:  | REV: |
| www.mobiltex.com    | SUB1-MAN-001                                         | 5 of 43 | 1.00 |

# **2** General Safety Information

The following safety precautions must be reviewed to avoid injury and prevent damage to this product or any products connected to it. To avoid potential hazards, use this product only as specified. If the equipment is used in a manner not specified by the manufacturer, the protection provided by the equipment may be impaired.

Only qualified personnel should perform service procedures.

While using this product, you may need to access other parts of a larger system. Read the safety sections of the other component's manuals for warnings and cautions related to operating the system.

### To Avoid Fire or Personal Injury

**Connect and Disconnect Properly.** Do not connect or disconnect terminal wiring while the wires are connected to a voltage source.

**Observe All Terminal Ratings.** To avoid fire or shock hazard, observe all ratings and markings on the product. Consult the product manual for further ratings information before making connections to the product. Do not use an input marked with measurement category I for measurements within measurement categories II, III or IV. Do not connect category II inputs directly to mains--a Class 2 CSA/UL transformer must be used for isolation.

Do Not Operate Without Covers. Do not operate this product with covers or panels removed.

Avoid Exposed Circuitry. Do not touch exposed connections and components when power is present.

**Do Not Operate With Suspected Failures.** If you suspect there is damage to this product, have it inspected by qualified service personnel.

Do Not Operate in Wet/Damp Conditions.

Keep Internal Product Surfaces Clean and Dry.

#### Symbols and Terms

Terms in this Manual. These terms may appear in this manual:

WARNING. Warning statements identify conditions or practices that could result in injury or loss of life.

CAUTION. Caution statements identify conditions or practices that could result in damage to this product or other property.

Terms on the Product. These terms may appear on the product:

DANGER. Danger indicates an injury hazard immediately accessible as you read the marking.

WARNING. Warning indicates an injury hazard not immediately accessible as you read the marking.

CAUTION. Caution indicates a hazard to property including the product.

Symbols on the Product. The following symbols may appear on the product:

|                               |                                             | $\bigoplus$                      | $\sim$            |
|-------------------------------|---------------------------------------------|----------------------------------|-------------------|
| CAUTION<br>Refer to<br>Manual | Protective<br>Ground<br>(Earth)<br>Terminal | Functional<br>Ground<br>Terminal | AC or DC<br>Input |

| MOBILTEX® DATA LTD. | TITLE: RMU1-SUB Installation and Configuration Guide |         |      |  |  |  |  |  |  |
|---------------------|------------------------------------------------------|---------|------|--|--|--|--|--|--|
| Calgary, Alberta    | DOCUMENT NO .:                                       | SHEET:  | REV: |  |  |  |  |  |  |
| www.mobiltex.com    | SUB1-MAN-001                                         | 6 of 43 | 1.00 |  |  |  |  |  |  |

# **3 Kit Contents**

# 3.1 RMU1S-SUB (Globalstar Simplex Satellite) Kit A20A0336601

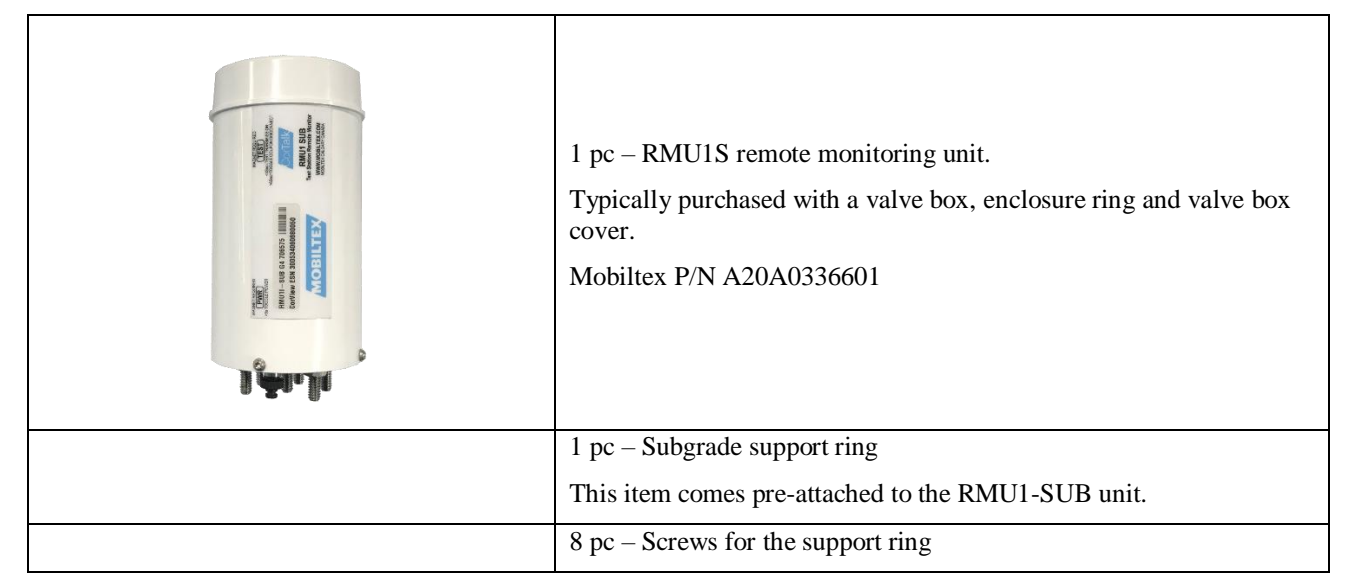

Table 1 RMU1S-SUB Kit Contents

# 3.2 RMU1I-SUB (Iridium SBD Satellite) Kit A20A0336602

| 1 pc – RMU1I remote monitoring unit.<br>Typically purchased with a valve box, enclosure ring and valve box<br>cover.<br>Mobiltex P/N A20A0336602 |
|----------------------------------------------------------------------------------------------------|
| 1 pc – Subgrade support ring<br>This item comes pre-attached to the RMU1-SUB unit.                                                               |
| 8 pc – Screws for the support ring                                                                                                    |

Table 2 RMU11-SUB Kit Contents

| MOBILTEX® DATA LTD. | TITLE: RMU1-SUB Installation and Configuration Guide |         |      |  |  |  |  |  |  |  |
|---------------------|------------------------------------------------------|---------|------|--|--|--|--|--|--|--|
| Calgary, Alberta    | DOCUMENT NO .:                                       | SHEET:  | REV: |  |  |  |  |  |  |  |
| www.mobiltex.com    | SUB1-MAN-001                                         | 7 of 43 | 1.00 |  |  |  |  |  |  |  |

# 3.3 RMU1G-SUB (LTE Cellular) Kit A20A0336603 (US, Canada, Mexico)

| c – RMU1G remote monitoring unit.<br>bically purchased with a valve box, enclosure ring and valve box<br>er.<br>biltex P/N A20A0336603 |
|----------------------------------------------------------------------------------------------------|
| c – Subgrade support ring                                                                                                    |
| c – Screws for the support ring                                                                                                    |
|                                                                                                    |

# Table 3 RMU1G-SUB Kit Contents

# 3.4 RMU1 Optional Installation Items

| ffirs the effer of the | Replacement Battery Pack                                                                                                    |
|------------------------|----------------------------------------------------------------------------------------------------|
|                        | Kit of 4 AA batteries for maintenance purposes                                                                                                    |
|                        | Mobiltex P/N B02221RMU10                                                                                                    |
| T T A T A T A B A      |                                                                                                    |
|                        | RMU1/2/3-BT Programmer Kit                                                                                                    |
| File-                  | Mobiltex P/N A20A0333101                                                                                                    |
|                        | Universal programming kit for RMU1, RMU2, and RMU3 devices.<br>Includes RMU1/2/3 base programmer (A1506033101), RMU1ADP (A1506033001), LiIon battery pack, soft case and USB stick with programming software. Capable of Bluetooth communications with a phone/tablet. Can also be used with a PC through the USB connection. |
|                        |                                                                                                    |
|                        | Test Magnet                                                                                                    |
| <u>ب</u>               | Mobiltex P/N H00000MAG01                                                                                                    |
|                        | Separate AC/DC Coupon                                                                                                    |
|                        | Mobiltex P/N A04160375A1                                                                                                    |
|                        | Adapter assembly for use with separate DC and AC coupon mode (CP38). Integral 10 ohm shunt resistor.                                                                                                    |

| MOBILTEX® DATA LTD. | TITLE: RMU1-SUB Installation and Configuration Guide |         |      |  |  |  |  |  |  |
|---------------------|------------------------------------------------------|---------|------|--|--|--|--|--|--|
| Calgary, Alberta    | DOCUMENT NO .:                                       | SHEET:  | REV: |  |  |  |  |  |  |
| www.mobiltex.com    | SUB1-MAN-001                                         | 8 of 43 | 1.00 |  |  |  |  |  |  |

|             | Valve Boxes                                                |  |  |  |  |  |  |
|-------------|------------------------------------------------------------|--|--|--|--|--|--|
|             | Bingham & Taylor Slide Top w/Flange                        |  |  |  |  |  |  |
|             | Mobiltex P/N H20A01SUB01 – GRE5T54S (10.38" total length)  |  |  |  |  |  |  |
|             | Mobiltex P/N H20A01SUB02 – GRE5T55S (15.625" total length) |  |  |  |  |  |  |
| 545         | Mobiltex P/N H20A01SUB03 – GRE5T56S (26.5" total length)   |  |  |  |  |  |  |
| S A A A     |                                                            |  |  |  |  |  |  |
|             | Enclosure Ring                                             |  |  |  |  |  |  |
|             | Bingham & Taylor cast iron enclosure ring for valve box    |  |  |  |  |  |  |
|             | Mobiltex P/N H20A01SUB04                                   |  |  |  |  |  |  |
|             | Valve box cover (HDPE, AASHTO HS20 certified w/ valve box) |  |  |  |  |  |  |
|             | Mobiltex P/N H23340SUB01 (Yellow)                          |  |  |  |  |  |  |
| GP          | Mobiltex P/N H23360SUB01 (Blue)                            |  |  |  |  |  |  |
| ATO BILTERY | Mobiltex P/N H23330SUB01 (Orange)                          |  |  |  |  |  |  |
| 77601       | Mobiltex P/N H23390SUB02 (White)                           |  |  |  |  |  |  |
|             | Mobiltex P/N H233A0SUB01 (Red)                             |  |  |  |  |  |  |
|             |                                                            |  |  |  |  |  |  |
|             |                                                            |  |  |  |  |  |  |
|             |                                                            |  |  |  |  |  |  |
|             |                                                            |  |  |  |  |  |  |

Table 4 RMU1-SUB Accessories

| MOBILTEX® DATA LTD. | TITLE: RMU1-SUB Installation and Configuration Guide |         |      |  |  |  |  |  |  |
|---------------------|------------------------------------------------------|---------|------|--|--|--|--|--|--|
| Calgary, Alberta    | DOCUMENT NO.:                                        | SHEET:  | REV: |  |  |  |  |  |  |
| www.mobiltex.com    | SUB1-MAN-001                                         | 9 of 43 | 1.00 |  |  |  |  |  |  |

# **4** Installation

Warning: Only properly qualified personnel should work on installation of this equipment. Company and industry safety procedures must be followed.

Installation consists of three steps: unit installation, wiring, and device configuration.

# 4.1 Valve cover and RMU1-SUB Integration

The RMU1-SUB comes separate from its valve box. Install the valve box according to the manufacturer's specifications. Use free draining backfill, if possible, to help wick moisture and water away from the RMU1-SUB. Remove the provided valve box cover ring.

### 4.1.1 Tools

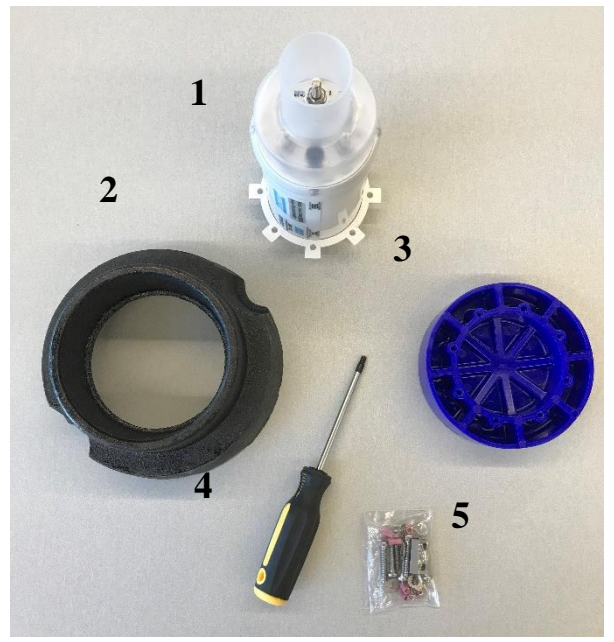

- 1. RMU1-SUB
- 2. Enclosure ring
- 3. Valve box cover
- 4. T25 Screwdriver OR impact driver w/ T25 bit
- 5. Hardware kit (included with the RMU1-SUB)

Figure 2 Tools for a RMU1-SUB installation

# 4.1.2 Procedure

- 1. Place the Valve box cover face down onto a flat surface.
- 2. Place the Enclosure ring over the Valve box cover.

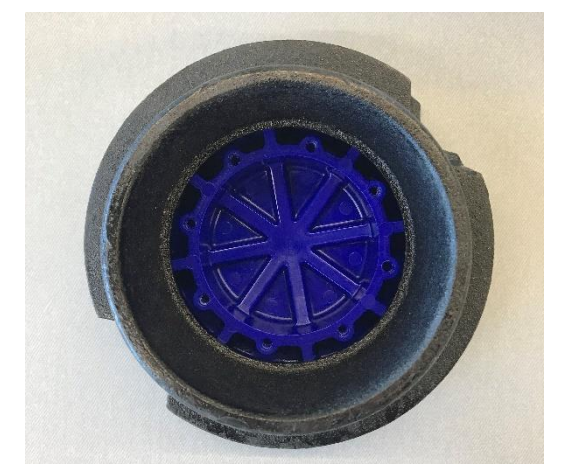

### Figure 3 Valve box cover in Enclosure ring

3. Put the RMU1-SUB into the Valve box cover and Enclosure ring.

| MOBILTEX® DATA LTD. | TITLE: RMU1-SUB Installation and Configuration Guide |          |      |  |  |  |  |  |  |  |
|---------------------|------------------------------------------------------|----------|------|--|--|--|--|--|--|--|
| Calgary, Alberta    | DOCUMENT NO.:                                        | SHEET:   | REV: |  |  |  |  |  |  |  |
| www.mobiltex.com    | SUB1-MAN-001                                         | 10 of 43 | 1.00 |  |  |  |  |  |  |  |

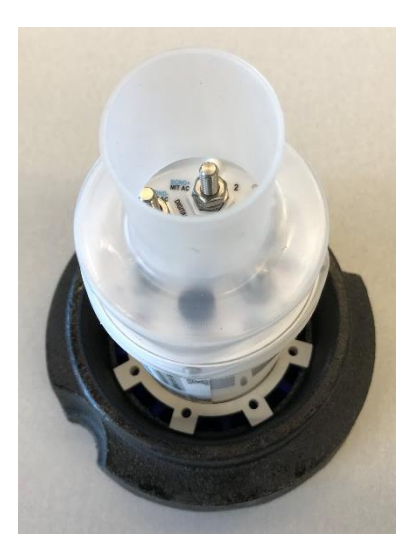

#### Figure 4 RMU1-SUB ready for screws

- 4. Take the 8 T25 screws from the Hardware kit. Align the ring around the RMU1-SUB so its screw holes align with the screw holes in the Valve box cover.
- 5. Place the screws in the ring.

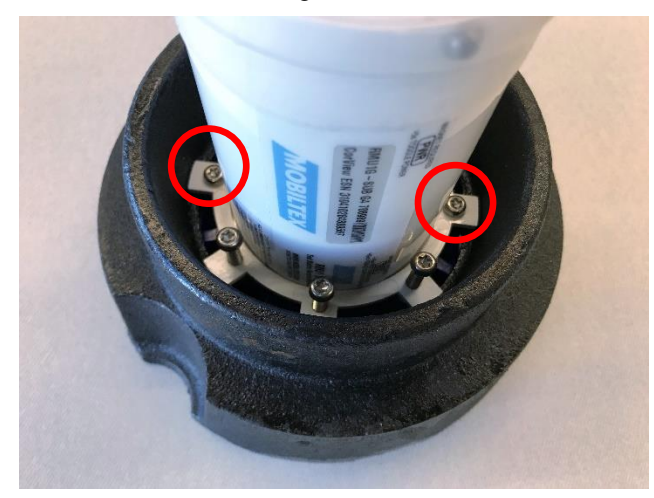

#### Figure 5 First two screws tightened

6. Tighten screws in opposite pairs until all screws tight. The unit should be able to rotate but feel well secured to the lid.

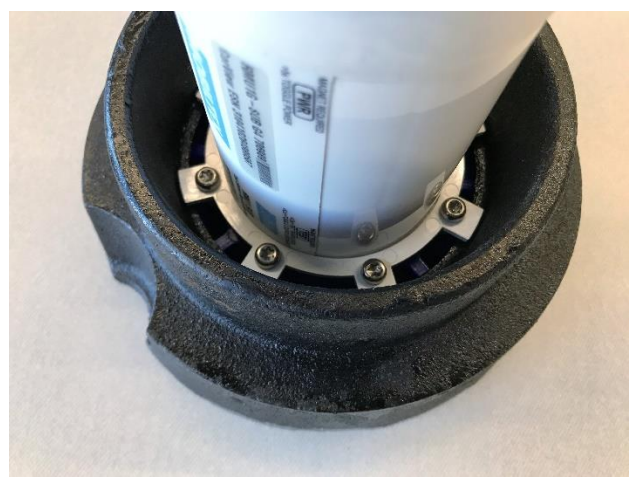

#### Figure 6 All screws tightened

7. This is a good moment to do a bench test before fully wiring the unit.

| MOBILTEX® DATA LTD. | TITLE: RMU1-SUB Installation and Configuration Guide |          |      |  |  |  |  |  |  |  |
|---------------------|------------------------------------------------------|----------|------|--|--|--|--|--|--|--|
| Calgary, Alberta    | DOCUMENT NO.:                                        | SHEET:   | REV: |  |  |  |  |  |  |  |
| www.mobiltex.com    | SUB1-MAN-001                                         | 11 of 43 | 1.00 |  |  |  |  |  |  |  |

# 4.2 Quick Bench Test

- 2. For the RMU1S-SUB or RMU1I-SUB, locate the RMU1-SUB outdoors with a clear view (120 degrees in all directions is optimum) of the sky and with the top Mobiltex valve cover logo of the device facing upwards towards the sky. RMU1I-SUB battery life will be significantly impacted by poor sky views since communication with the satellite constellation is attempted and re-attempted until the satellite system acknowledges the transmission. The RMU1G-SUB cellular antenna, located in the top dome area, requires a clear communications path to a cellular tower; optimal orientation will be site dependent.
- 3. To power on the RMU1-SUB, apply a magnet to "PWR" switch on the side label. The unit will beep for 3 seconds followed by a short beep about 10 seconds later when it has fully initialized.
- 4. If the GPS receiver is enabled in the configuration (for the RMU1S-SUB, the GPS is always enabled at power-up). The RMU1-SUB will not send a power-up message until GPS signal acquisition is complete. Once acquired (it usually takes a minute) the unit will beep before sending its power up report.
- 5. CorView is accessed using a web browser at <u>https://corview.cortalk.com</u>. Enter the User Name and Password that were provided to you when your CorView account was setup.
- 6. Upon successful login to CorView you will be presented with an "All Readings" screen that will display the readings for all your RMU device(s). You should see a status of "New Unit" or "Power Up" along with the readings from the device that you just connected.

Note that transmissions from field devices typically require from <1 minute (good antenna view of the sky) to 30 minutes (poor antenna view of the sky) to arrive at CorView. The displayed measurement screen on CorView will refresh automatically every 5 minutes. If you wish to see more immediate readings, simply click on the refresh button (typically F5) in your browser.

CorView can be configured to automatically send emails containing the measurement readings to an individual or group of email users. Because these emails are short and wireless-friendly, many clients send the readings directly to their field installer's wireless email device(s) for near immediate end-to-end operation confirmation and verification of measurement values.

| She M<br>CorView Multi-Region User in "Acme Pipeline Company Demo" User. Lucas At Mobiltex                                                                                                    |                                                                                                   |                  |             |                   |          |            |           |                           | Map   Logout                       |                                 |                                 |                                            |                                  |                                          |                          |                                    |                 |               |         |           |
|----------------------------------------------------------------------------------------------------|---------------------------------------------------------------------------------------------------|------------------|-------------|-------------------|----------|------------|-----------|---------------------------|------------------------------------|---------------------------------|---------------------------------|--------------------------------------------|----------------------------------|------------------------------------------|--------------------------|------------------------------------|-----------------|---------------|---------|-----------|
|                                                                                                    |                                                                                                   | CONTROL          |             |                   | REA      | DINGS      |           |                           | SETUP                              |                                 | REGIO                           | DNAL                                       |                                  | MOBILTEX FUNCT                           | IONS                     |                                    |                 |               | HELP    |           |
| Coupons Readings         Group Name:         Site Name:         Site Name:         Site Number:           Filter By:         Show All Groups         V        Select a Site - V        Select a Site - V        Select a Site - V |                                                                                                   |                  |             |                   |          |            |           |                           |                                    |                                 |                                 |                                            |                                  |                                          |                          |                                    |                 |               |         |           |
| Type : Coupons                                                                                                    | ~                                                                                                 | Show Ina         | ctive Sites |                   |          | □Fi        | lter Coli | umns 🗆 Last Read          | ding                               | Last Sched                      | uled Reading                    | □ Sites in Alan                            | n                                | From 28-Jan-2021                         |                          |                                    | П               | o 27-Feb-2021 |         | <b></b>   |
| 14 4 Page: 1                                                                                                    | of 1 🕨 🖡                                                                                          | Page size: 100 🔻 | OAdd N      | w Readings        | CRefresh | Reading Re | ecords    |                           |                                    |                                 |                                 |                                            |                                  |                                          |                          |                                    |                 |               |         |           |
| Group Name                                                                                                    | Site<br>Number                                                                                    | Site Name        | Status      | Battery<br>Status |          | RSSI       | Temp<br>F | Reading Date<br>(UTC-7) + | CP Coupon<br>DC Current<br>Density | CP<br>Coupon<br>DC<br>Potential | CP<br>Coupon<br>AC<br>Potential | CP Coupon<br>Instant Disc. DC<br>Potential | Native<br>Coupon DC<br>Potential | CP Coupon<br>Depolarized DC<br>Potential | AC<br>Mitigation<br>Amps | CP Coupon<br>AC Current<br>Density | Coupon<br>Relay | 8             | Control | Site Map  |
| South Division                                                                                                    |                                                                                                   | 302720393570985  | Power Up    | 6.55              | Closed   |            | 69.8      | 26-Feb-21 14:05           | 0.000                              | -0.003                          | 0.028                           | -0.003                                     |                                  | -                                        |                          | 0.000                              | On              |               | 0       | <b>27</b> |
| South Division                                                                                                    |                                                                                                   | 302720393570985  | New Unit    | -                 |          | -          |           | 26-Feb-21 14:05           | -                                  | -                               | -                               |                                            |                                  | -                                        |                          | -                                  |                 |               | •       | 2         |
| 14 4 Page: 1                                                                                                    | of 1 🕨 🌶                                                                                          | Page size: 100 🔻 | OAdd N      | rw Readings       | ORefresh | Reading Re | ecords    |                           |                                    |                                 |                                 |                                            |                                  |                                          |                          |                                    |                 |               |         |           |
| 4                                                                                                    | Reading Type Specific Headers     Export Table To Excel     Export Table To CSV     Custom Export |                  |             |                   |          |            |           |                           |                                    |                                 |                                 |                                            |                                  |                                          |                          |                                    |                 |               |         |           |

#### Figure 7 CorView All Readings Page

- 1. Pressing a magnet against the area marked "TEST" on the RMU1-SUB for 1 to 5 seconds will force an immediate analog measurement and data transmission.
- 2. After the device has transmitted the measurements, CorView should display a new status of "Test Message" along with the associated readings for the device.
- 3. When the bench test is completed, simply hold the magnet next to the "PWR" switch for >5s. The RMU1 SUB will make 10 short beeps until shutting down at which point it will go silent. To test it is indeed off, press the magnet to the "TEST" switch. The unit should not beep.

| MOBILTEX® DATA LTD. | TITLE: RMU1-SUB Installation and Configuration Guide |          |      |  |  |  |  |  |  |  |
|---------------------|------------------------------------------------------|----------|------|--|--|--|--|--|--|--|
| Calgary, Alberta    | DOCUMENT NO .:                                       | SHEET:   | REV: |  |  |  |  |  |  |  |
| www.mobiltex.com    | SUB1-MAN-001                                         | 12 of 43 | 1.00 |  |  |  |  |  |  |  |

# 4.3 Measurement Type Wiring

The RMU1-SUB can be wired in several different pre-defined configurations for single coupon, dual coupon, separate AC and DC coupons, and bond monitoring. The diagrams in the following pages illustrate typical installations for each measurement type. Each measurement type diagram contains a table indicating the six measurement points (Slots) that are transmitted to the CorView server.

Note that for pipe-to-soil measurements, as shown in the installation diagrams, the readings sent to CorView will be negative. Also note that the RMU1-SUB measurement inputs must not be directly connected to mains AC power.

The following ranges apply to measured signals of the RMU1-SUB.

| Potential:      | +/-31VDC, 22VAC     |            |
|-----------------|---------------------|------------|
| Coupon Current: | +/-6mADC, 4.25mAAC  | Low Range  |
|                 | +/-60mADC, 42.5mAAC | Med Range  |
|                 | +/-200mADC, 140mAAC | High Range |
| Bond Shunt:     | +/-6mVDC, 4.25mVAC  | Low Range  |
|                 | +/-60mVDC, 42.5mVAC | Med Range  |
|                 | +/-200mVDC, 140mVAC | High Range |

### 4.3.1 RMU1-SUB Bolt Labels

The RMU1-SUB label has different colors for bolt labels to help with wiring depending on the type of installation. For Test Points, use the blue labels. For coupons follow the black labels. Finally, for TP40, dual pipe to soil readings with interruption detection, use the red labels.

| Bolt # | Test Point<br>Wiring Label | Coupon Wiring<br>Label | TP40 Wiring<br>Label |
|--------|----------------------------|------------------------|----------------------|
| 1      | BOND-                      | MIC AC                 |                      |
| 2      | BOND+                      | MIC AC                 |                      |
| 3      | PIPE2                      | NATIVE                 | REF2                 |
| 4      | PIPE1                      | COUPON                 | REF1                 |
| 5      |                            | PIPE                   |                      |
| 6      | REF E                      | REF E                  | PIPE                 |

Table 5 RMU1-SUB Bolt Labels

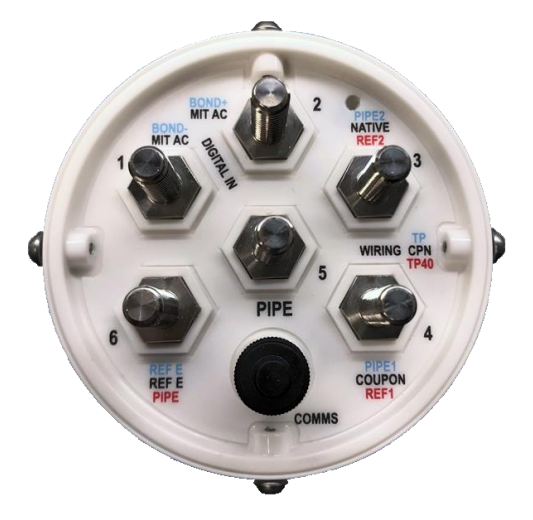

#### Figure 8 RMU1-SUB Bolt Labels

| MOBILTEX® DATA LTD. | TITLE: RMU1-SUB Installation and Configuration Guide |          |      |
|---------------------|------------------------------------------------------|----------|------|
| Calgary, Alberta    | DOCUMENT NO .:                                       | SHEET:   | REV: |
| www.mobiltex.com    | SUB1-MAN-001                                         | 13 of 43 | 1.00 |

# 4.4 Wiring Diagrams

# 4.4.1 Single Coupon (CP33)

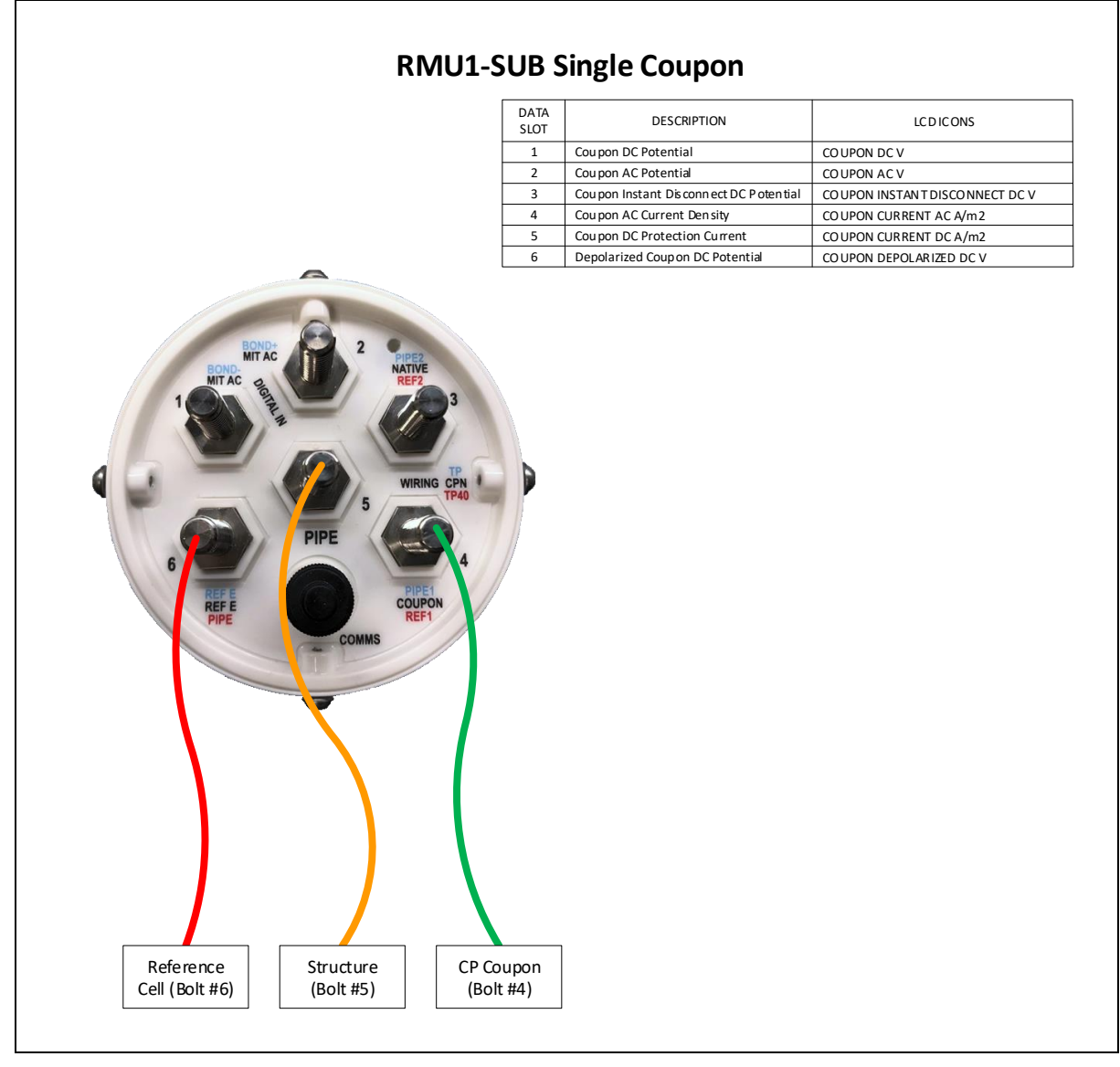

Figure 9 Single Coupon Wiring Diagram (CP33)

| MOBILTEX® DATA LTD. | TITLE: RMU1-SUB Installation and Configuration Guide |          |      |
|---------------------|------------------------------------------------------|----------|------|
| Calgary, Alberta    | DOCUMENT NO .:                                       | SHEET:   | REV: |
| www.mobiltex.com    | SUB1-MAN-001                                         | 14 of 43 | 1.00 |

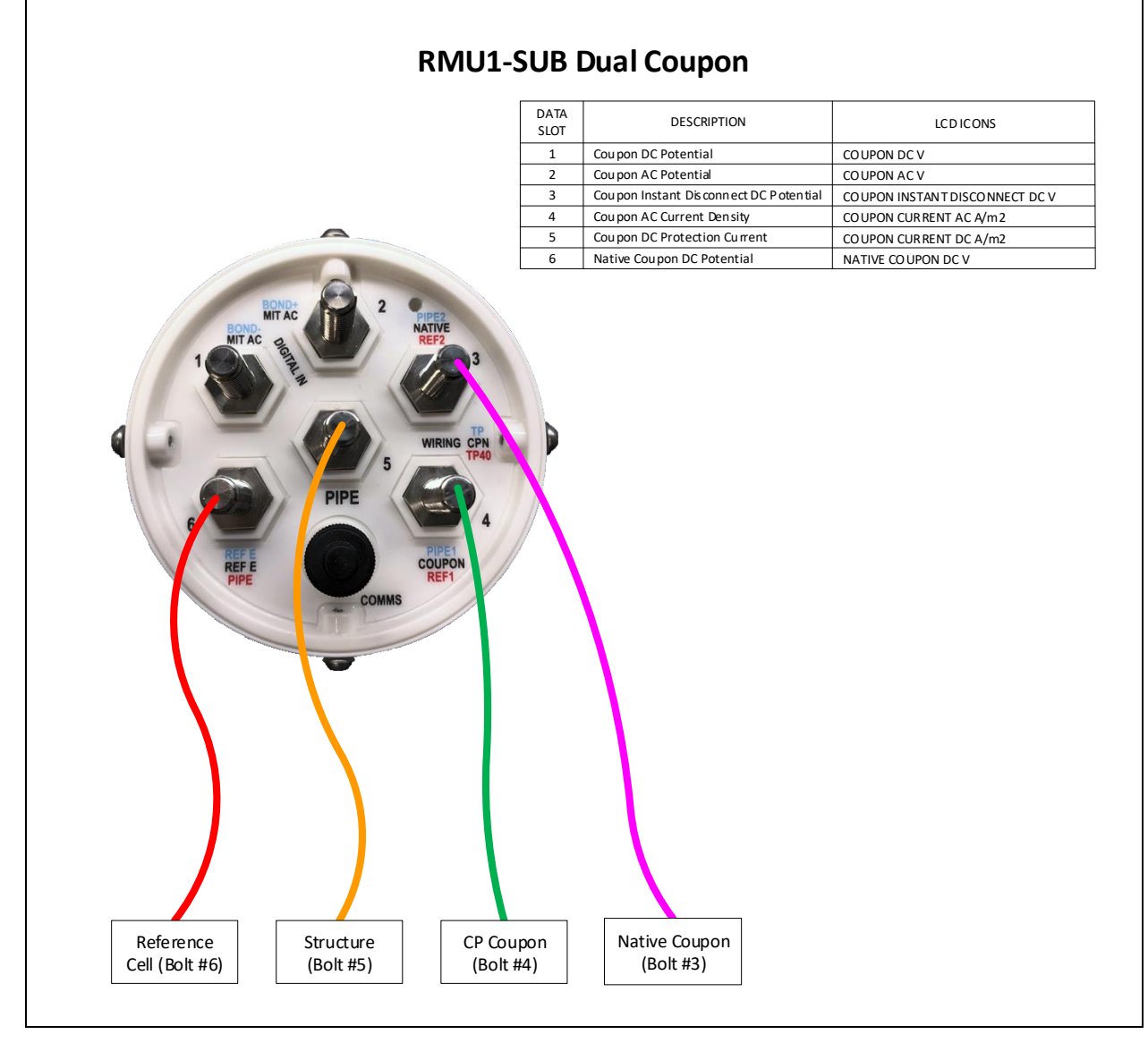

Figure 10 Dual Coupon Wiring Diagram (CP34)

| MOBILTEX® DATA LTD. | TITLE: RMU1-SUB Installation and Configuration Guide |          |      |
|---------------------|------------------------------------------------------|----------|------|
| Calgary, Alberta    | DOCUMENT NO .:                                       | SHEET:   | REV: |
| www.mobiltex.com    | SUB1-MAN-001                                         | 15 of 43 | 1.00 |

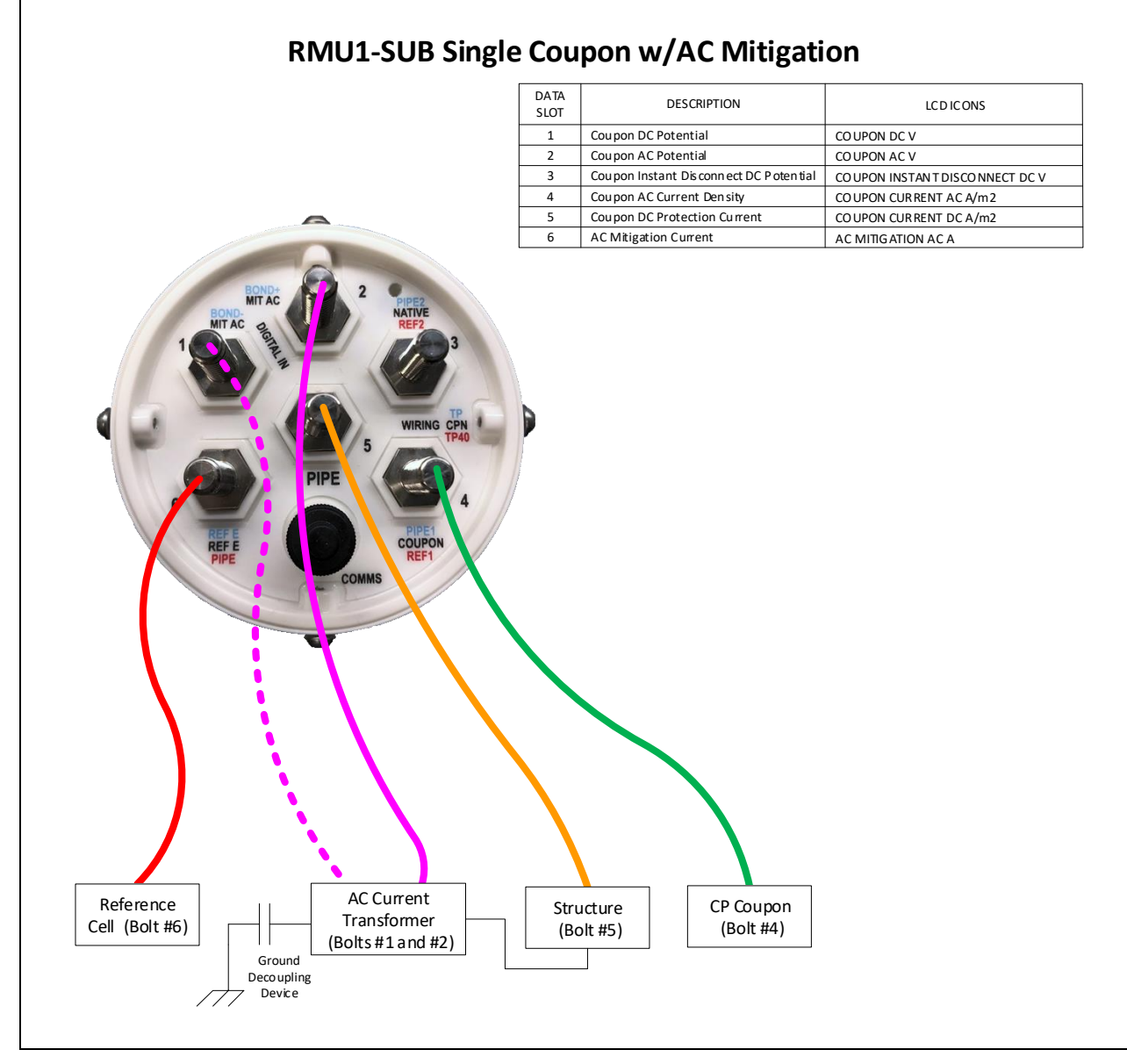

Figure 11 Single Coupon with AC Mitigation Wiring Diagram (CP35)

With this type of installation, a scaling factor must be entered for the AC mitigation slot in the RMU1-SUB configuration. The scaling factor is dependent on the transformer and the burden/divider resistors. For Mobiltex supplied transformer kits, the required slot scale factor is printed on the transformer assembly. The slot input range must be set to 'HIGH' in the RMU1-SUB configuration.

| MOBILTEX® DATA LTD. | TITLE: RMU1-SUB Installation and Configuration Guide |          |      |
|---------------------|------------------------------------------------------|----------|------|
| Calgary, Alberta    | DOCUMENT NO .:                                       | SHEET:   | REV: |
| www.mobiltex.com    | SUB1-MAN-001                                         | 16 of 43 | 1.00 |

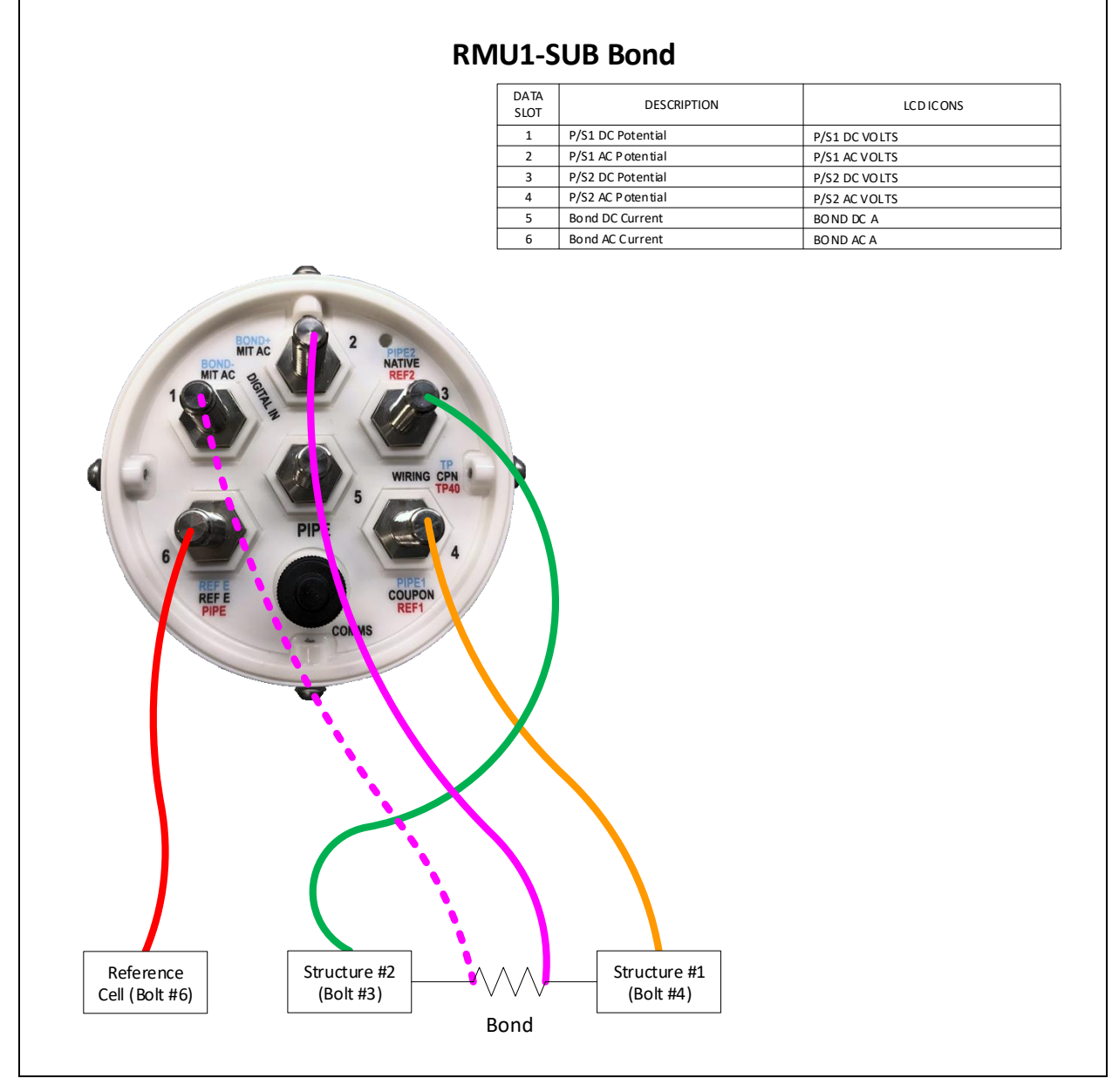

Figure 12 Bond Wiring Diagram (BOND36)

| MOBILTEX® DATA LTD. | TITLE: RMU1-SUB Installation and Configuration Guide |          |      |
|---------------------|------------------------------------------------------|----------|------|
| Calgary, Alberta    | DOCUMENT NO .:                                       | SHEET:   | REV: |
| www.mobiltex.com    | SUB1-MAN-001                                         | 17 of 43 | 1.00 |

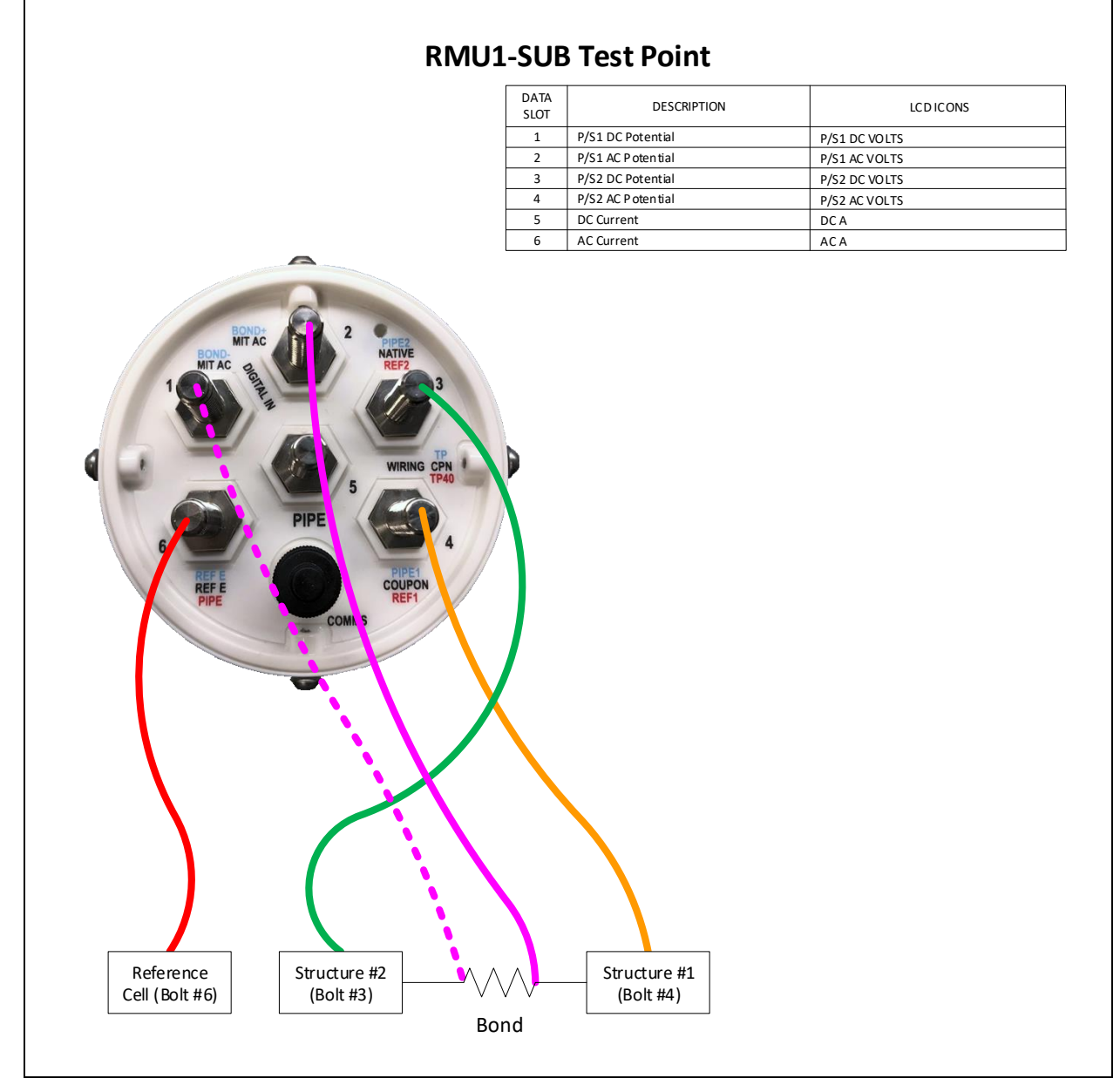

Figure 13 Test Point Wiring Diagram (TP37)

| MOBILTEX® DATA LTD. | TITLE: RMU1-SUB Installation and Configuration Guide |          |      |
|---------------------|------------------------------------------------------|----------|------|
| Calgary, Alberta    | DOCUMENT NO .:                                       | SHEET:   | REV: |
| www.mobiltex.com    | SUB1-MAN-001                                         | 18 of 43 | 1.00 |

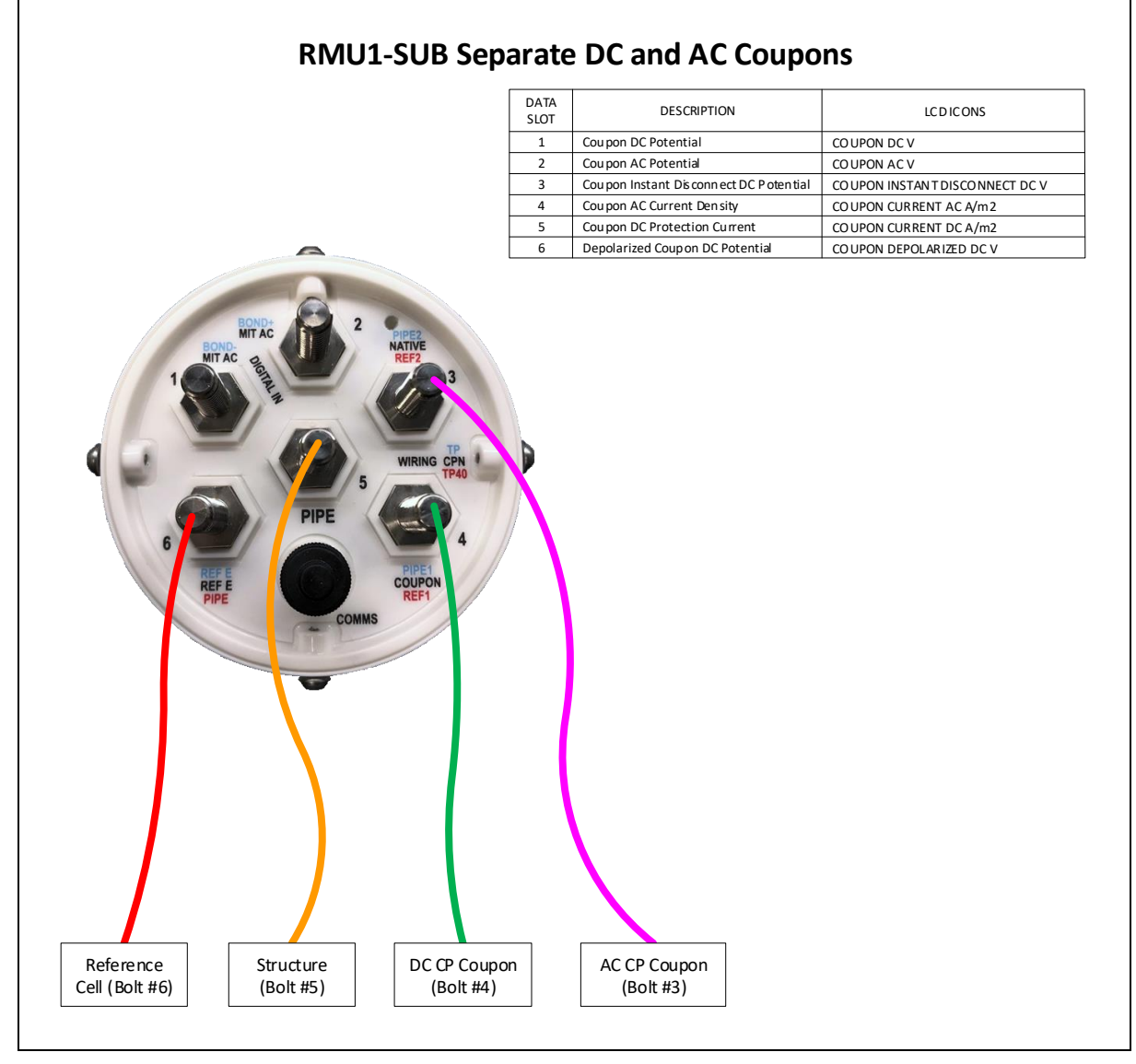

#### Figure 14 Separate DC and AC Coupons Wiring Diagram (CP38)

When using separate DC and AC coupons with the RMU1-SUB, an adapter board (A04160375A1) must be used. This adapter board contains a precision shunt resistor and provides a terminal block for connections to the coupons, structure and reference cell. The shunt is a 10 ohm resistor; this shunt resistance must be used in the coupon calculator in the RMU1-SUB configuration application to obtain correct readings.

| MOBILTEX® DATA LTD. | TITLE: RMU1-SUB Installation and Configuration Guide |          |      |
|---------------------|------------------------------------------------------|----------|------|
| Calgary, Alberta    | DOCUMENT NO .:                                       | SHEET:   | REV: |
| www.mobiltex.com    | SUB1-MAN-001                                         | 19 of 43 | 1.00 |

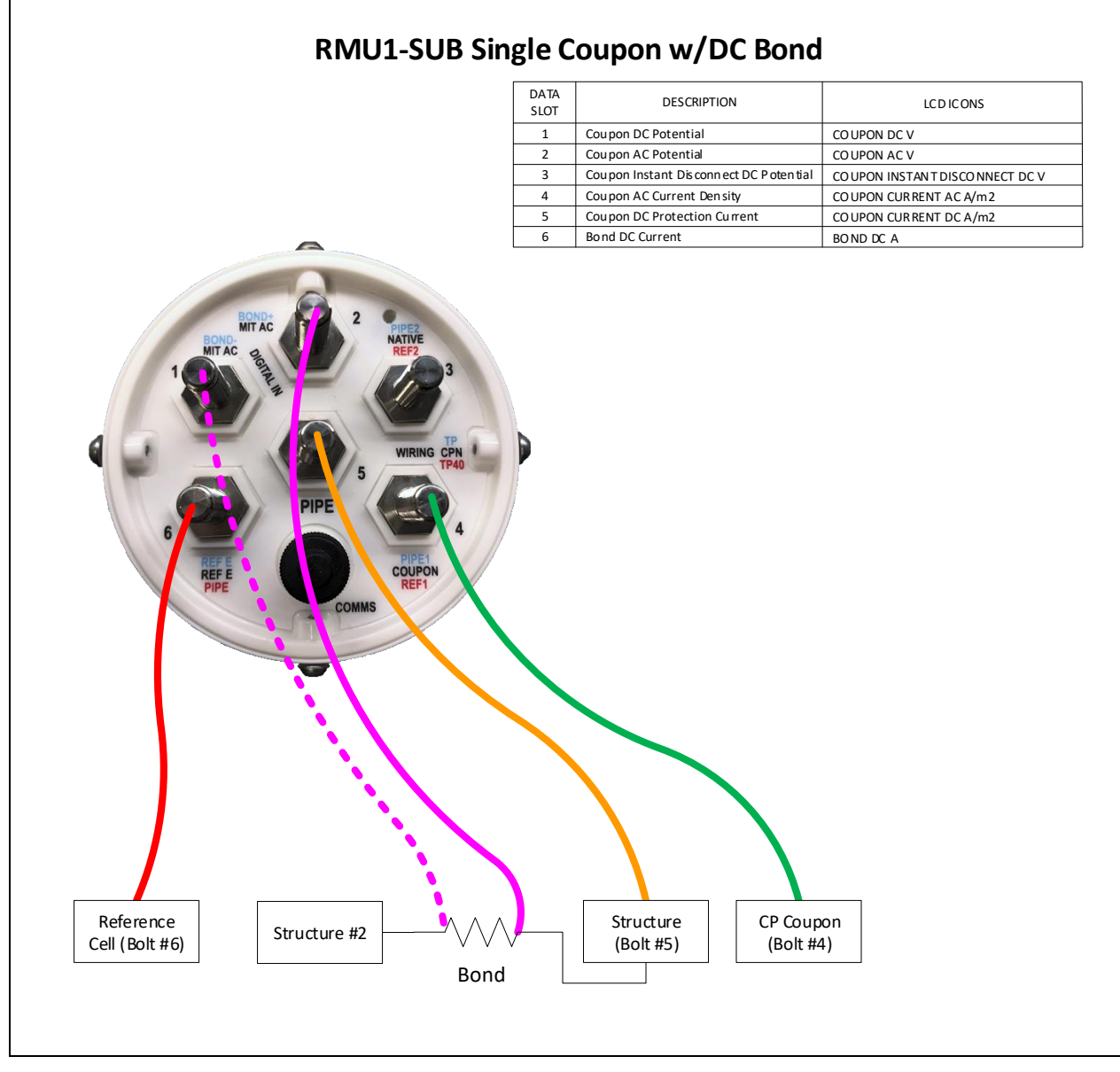

### Figure 15 Single Coupon with DC Bond Wiring Diagram (CP39)

| MOBILTEX® DATA LTD. | TITLE: RMU1-SUB Installation and Configuration Guide |          |      |
|---------------------|------------------------------------------------------|----------|------|
| Calgary, Alberta    | DOCUMENT NO .:                                       | SHEET:   | REV: |
| www.mobiltex.com    | SUB1-MAN-001                                         | 20 of 43 | 1.00 |

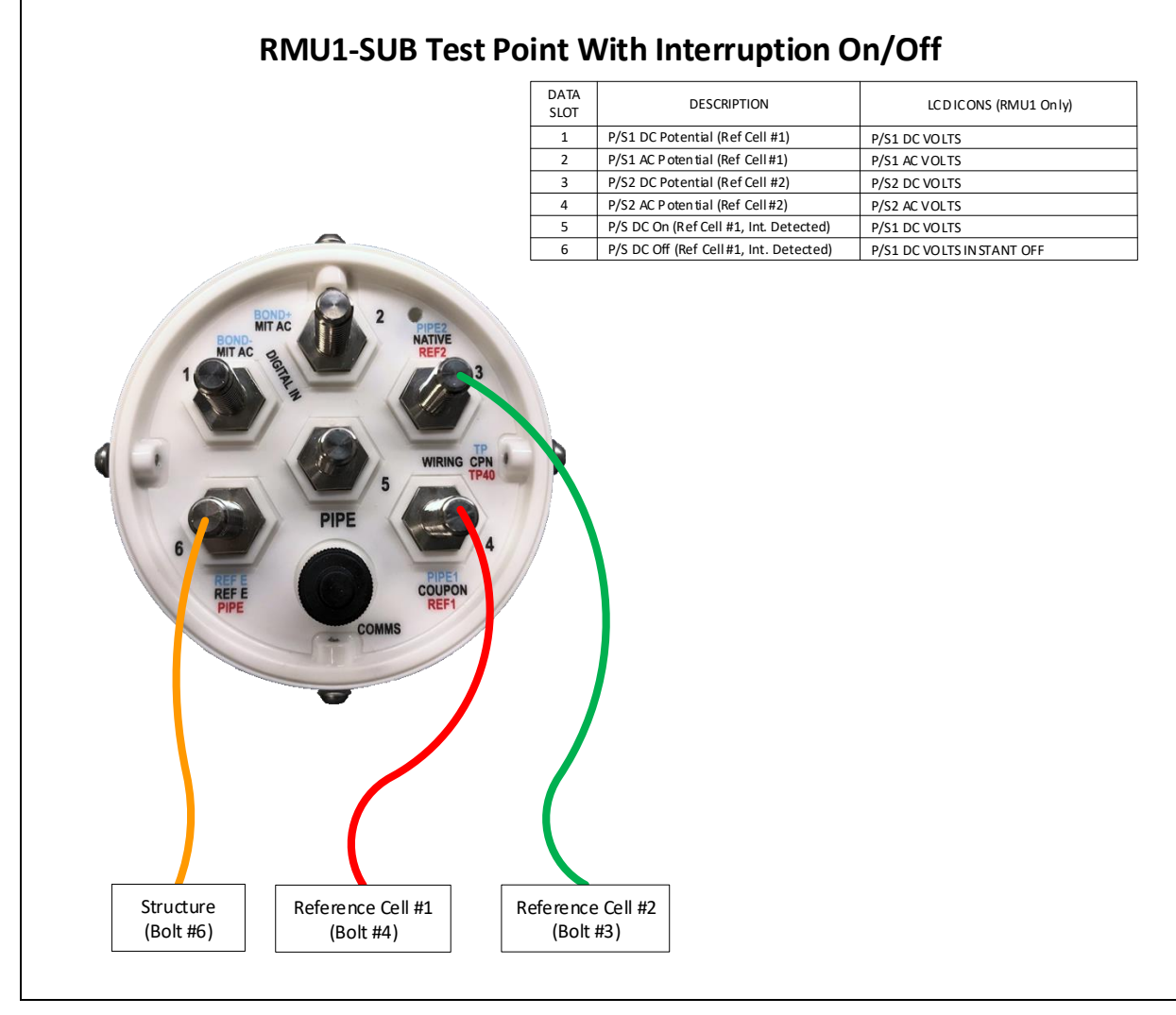

#### Figure 16 Interruption Detection with On/Off Measurements (TP40)

Note that connection points for the structure and reference cells differ from usual wiring on the RMU1-SUB. The first 4 slots are standard P/S measurements. Slots 5 and 6 support interruption detection.

Two reference cell inputs are provided to allow for validation of reference cell operation over time. The measurements on slots 1 and 2 are made relative to the 'REF1' input and the measurements on slots 3 and 4 are made relative to the 'REF2' input. Interruption measurements in slots 5 and 6 are only made against the 'REF1' input. When two reference cells are installed, it is then possible to compare the measurements from the two references on CorView. If the measurements are observed to diverge over time, it is an indication that one of the reference cells may need replacement. When using reference cells of different chemistry, e.g. CuCuSO4 and Zinc, the slot offset parameter for slots 1 or 3 can be used transmit equivalent reference measurements. As an example, if a CuCuSO4 reference is connected to 'REF1' and a Zinc reference is connected to 'REF2', the slot 3 offset parameter can be set to a value of - 1.1 to send CuCuSO4 equivalent readings for both to CorView.

If interruption is detected, appropriate 'on' (slot 5) and 'instant off' (slot 6) measurements are taken. The instant off and on measurements are made relative in time to the interruption waveform transition edges according to the 'Instant Disconnect Offset' parameter. This interruption measurement check set is taken at power up and at exception check intervals. Because of the sampling involved, the measurement takes over 1 minute to complete. If interruption is not detected, these slots will be displayed as disabled on CorView. A change of state for interruption detection will generate an exception transmission to CorView.

Note: If only one reference cell is used, it should be connected to the terminal labelled 'REF 1'.

| MOBILTEX® DATA LTD. | TITLE: RMU1-SUB Installation and Configuration Guide |          |      |
|---------------------|------------------------------------------------------|----------|------|
| Calgary, Alberta    | DOCUMENT NO.:                                        | SHEET:   | REV: |
| www.mobiltex.com    | SUB1-MAN-001                                         | 21 of 43 | 1.00 |

The programmed "Measurement Type" will determine the signals monitored and the associated wiring connection requirements.

Pull the silicone sock off the top and push it down the wires you intend to attach. Strip ¼"(6mm) of insulation off the end of each measurement wire before inserting the wire into the ring terminals and crimping it. Use a 7/16" wrench or deep socket to tighten the ring terminal onto the correct input. Pull the silicone sock back up over the RMU1-SUB when complete so that the raised band goes over the screws at the bottom of the RMU1-SUB.

Unused analog input channels should be disabled using the programming interface.

An optional wiring kit (A???), containing factory installed crimp terminals, wiring and cable ties, is optionally available. Electrical connections to the RMU1-SUB1 can be made using direct wire connections (22 to 14 AWG wire size. Lightning immunity is enhanced by utilizing 600 volt, 105C rated wiring (as supplied with the optional wiring kit) which has a thicker insulation system and higher voltage breakdown rating as compared to more common 300 volt rated wiring systems.

| MOBILTEX® DATA LTD. | TITLE: RMU1-SUB Installation and Configuration Guide |          |      |
|---------------------|------------------------------------------------------|----------|------|
| Calgary, Alberta    | DOCUMENT NO .:                                       | SHEET:   | REV: |
| www.mobiltex.com    | SUB1-MAN-001                                         | 22 of 43 | 1.00 |

# 4.4.9 Isolated Digital Input

When enabled in the configuration, an isolated digital input is present on the pins labelled 'BOND-/MIT AC' and 'BOND+/MIT AC'. The input is bidirectional (polarity insensitive); an input signal with a magnitude greater than 3VDC will change the input to the active state. The digital input state may replace the transmission value for any data slot or the cap detector state by setting the appropriate options in the RMU1-SUB configuration.

The isolated input may be used to monitor a dry set of contacts by wiring the contacts in series with an external power supply. See Figure 17 for a connection example. Other electronically switched voltage sources may also be used.

Note that when using the isolated digital input, the analog measurement capability, for any measurement type slots that normally use the associated connector pins, will be disabled.

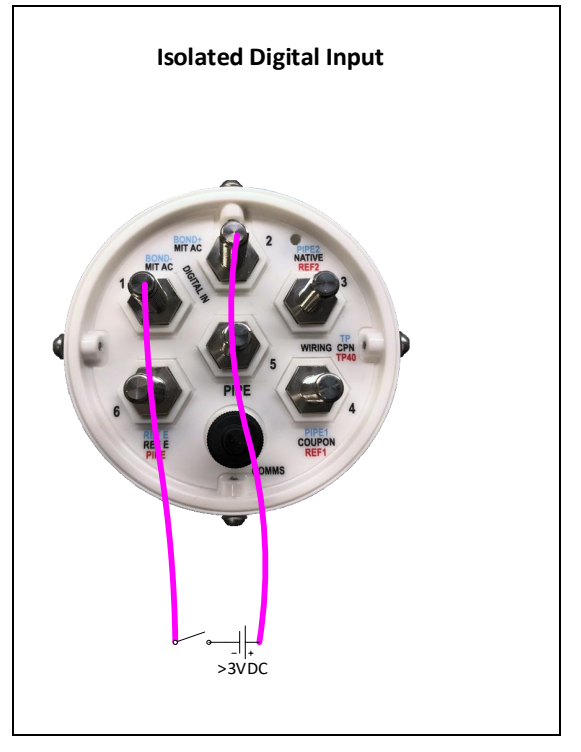

Figure 17 Isolated Digital Input Connection Example

# 4.5 Configuration

Once the coupon or bond is wired according to one of the diagrams, the measurement type, current shunt/transformer scaling factors (if used), and alarm limits (if used) should be programmed into the RMU1-SUB using the RMU1/2/3PGM configuration tool (see section 5).

| MOBILTEX® DATA LTD. | DATA LTD. TITLE: RMU1-SUB Installation and Configuration Guide |          |      |  |
|---------------------|----------------------------------------------------------------|----------|------|--|
| Calgary, Alberta    | DOCUMENT NO .:                                                 | SHEET:   | REV: |  |
| www.mobiltex.com    | SUB1-MAN-001                                                   | 23 of 43 | 1.00 |  |

# 4.6 Final Installation Steps

Once the unit is fully wired and ready to be dropped in. Power it off by pressing a magnet to the "PWR" switch for 10s. Then power it on again by pressing the "PWR" switch for 2 seconds and place it in the valve box. It will take about 2 minutes for the unit to fully acquire GPS and send its Power Up message. The Power Up message contains the unit's GPS coordinates and important configuration data. If the device is upside down when it sends the Power Up message and it is a satellite unit (Iridium or Globalstar) it will likely not make it to CorView.

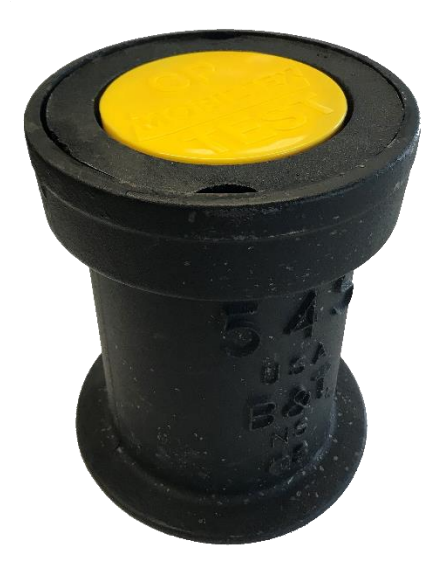

#### Figure 18 Installation Inside 54S Valve box with yellow valve box cover

# 4.7 Startup and Verification

All wiring should be secured and inspected before the RMU1-SUB is powered on. The RMU1-SUB will start operation when a magnet is applied to the "PWR" switch. Note that the unit will immediately power on when a RMU1/2/3PGM is connected.

After the RMU1-SUB is powered, the RMU1-SUB will attempt to get a GPS signal before sending a power up transmission. Note that transmissions from RMU1S-SUB field devices typically require from <1 minute (good antenna view of the sky) to 30 minutes (poor antenna view of the sky) to arrive at CorView. The delivery variability is because the RMU1S-SUB transmits the message a total of three times (for airtime plans with periodic reporting intervals greater than 6 hours) to help insure a high message delivery success rate, even under partially degraded sky view conditions. The first transmission occurs within seconds of the measurement cycle. Each of the two retransmissions occurs between 5 and 10 minutes of the prior transmission. Transmissions from RMU1I-SUB and RMU1G-SUB devices should be received usually in less than one minute. If the programming interface is attached to the RMU1-SUB at power-up, the power-up message will be delayed by 5 minutes.

Place a magnet at the point labelled "TEST" on the RMU1-SUB for between 1s and 5s to initiate an immediate measurement cycle and "Test Message" exception transmission to the CorView web host. Note that a maximum of 6 "Test" transmissions are allowed during a 12-hour period. Test transmissions are only possible after the initial RMU power-up message has been sent to CorView.

The actual measurement readings from the site should appear on CorView shortly after the message was transmitted. CorView can be configured to automatically send emails containing the measurement readings to an individual or group of email users. Because these emails are short and wireless-friendly, many clients send the readings directly to their field installers wireless email device(s) for near immediate end-to-end operation confirmation and verification of measurement values. Alternatively, the measurement readings can be locally retrieved and displayed using the RMU1PGM configuration tool. It is good practice to confirm that all the measurements are as expected and that they are not too close to any programmed alarm limits (if utilized).

The installation and site should be inspected a final time before properly securing the equipment and leaving the site.

# 4.8 Speaker

The internal speaker will beep for 3 seconds on power up followed by a short beep when the unit has fully initialized. Whenever an M8 cable inserted or removed it will also beep. After GPS has been acquired the unit will beep before

| MOBILTEX® DATA LTD. TITLE: RMU1-SUB Installation and Configuration Guide |               |          |      |
|--------------------------------------------------------------------------|---------------|----------|------|
| Calgary, Alberta                                                         | DOCUMENT NO.: | SHEET:   | REV: |
| www.mobiltex.com                                                         | SUB1-MAN-001  | 24 of 43 | 1.00 |

sending its power up message. Holding a battery to either the "PWR" or "TEST" switch will cause the unit to beep while the magnet is present. For a test message, hold the magnet up to the "TEST" switch for up to 5 seconds. Once the magnet is removed the RMU1-SUB will briefly beep to indicate it is trying to send the message (regardless of whether the maximum test messages within a 12 hour windows has been surpassed). If "Cap Detect" is enabled, the RMU1-SUB will beep every time its orientation changes from cap on (upright) to cap off (on its side or upside down) and vice versa. A test message will be sent on every orientation change.

To turn the unit off, hold the magnet up to the "PWR" switch for > 5 seconds. The units will beep 10 times rapidly before shutting down.

# 4.9 Coupon Disconnect

The internal coupon to pipe connection relay may be manually placed into a disconnect state for single coupon measurement types (CP33 & CP38). Place a magnet over the "TEST" area for a duration longer than 5s to initiate this function. Re-apply the magnet to the "TEST" area for an additional 5s to reconnect the coupon relay. The coupon relay will also automatically reconnect at the next wakeup interval of the RMU1.

The coupon disconnect cannot be toggled if the RMU1-SUB is currently performing a depolarization cycle. Note also that this function is only operational if the "Enable Depolarization" option is enabled in the unit configuration.

| MOBILTEX® DATA LTD. | TITLE: RMU1-SUB Inst | allation and Configuration | Guide |
|---------------------|----------------------|----------------------------|-------|
| Calgary, Alberta    | DOCUMENT NO .:       | SHEET:                     | REV:  |
| www.mobiltex.com    | SUB1-MAN-001         | 25 of 43                   | 1.00  |

# **5** Configuration Using a PC

### 5.1 Configuration Equipment Requirements

The following items will be needed when configuring an RMU1-SUB.

- 1. RMU1/2/3 Programming Interface (Kit A20A0333101)
- 2. The RMU1-SUB, unlike the RMU1, uses a M8 cable instead of the Infra-red RMU1PGM to be programmed. The RMU1/2/3 programming interface is in Figure 19. One end of the cable is plugged into circular connector on the RMU1/2/3 programming interface labelled "RMU1-SUB" and the other end should be plugged into the RMU1-SUB circular connector. The interface is powered from the PC USB port, so an external power supply in not required.
- 3. Programming Application and Driver USB Key

To use the programming interface, you will require the USB key that shipped with the programming interface box. The USB contains drivers and an application for the RMU1 programming interface. If you do not have the media, the contents can be downloaded from the Mobiltex support site. Contact your Mobiltex representative for download instructions.

4. Personal Computer (PC)

The application software and drivers require that the PC be running Windows 7 or higher for an operating system. The PC must have an available USB port.

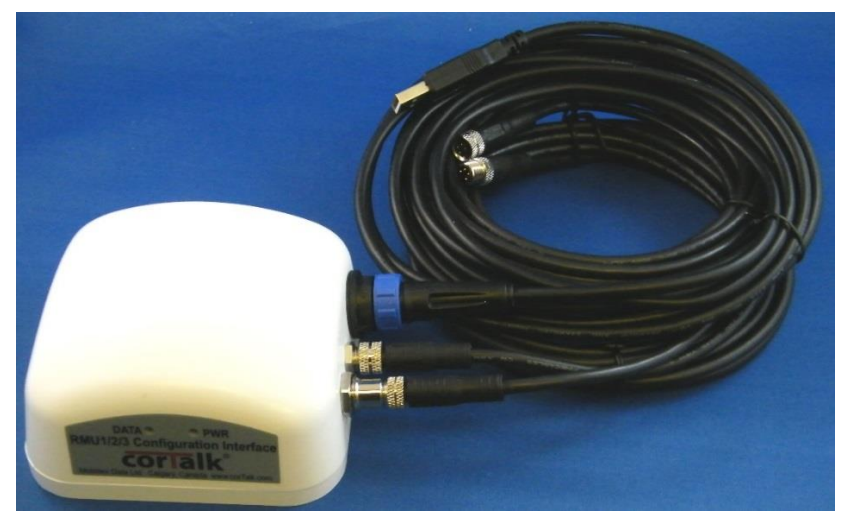

Figure 19 RMU1/2/3 Programmer

| MOBILTEX® DATA LTD. | LTEX® DATA LTD. TITLE: RMU1-SUB Installation and Configuration Guide |          |      |  |  |
|---------------------|----------------------------------------------------------------------|----------|------|--|--|
| Calgary, Alberta    | DOCUMENT NO .:                                                       | SHEET:   | REV: |  |  |
| www.mobiltex.com    | SUB1-MAN-001                                                         | 26 of 43 | 1.00 |  |  |

# 5.2 Software Installation

To install the configuration application and driver software, insert the media that came with the programming interface into the

USB port on the PC. If "autorun" is enabled on the PC, the following screen in Figure 20 will appear.

If "autorun" is not enabled, or the contents of the media have been copied to a local directory, use Windows Explorer to navigate to the drive and directory containing the installation software. Double-click on the "RMUINSTALLER.exe" application. The dialog on Figure 20 will appear.

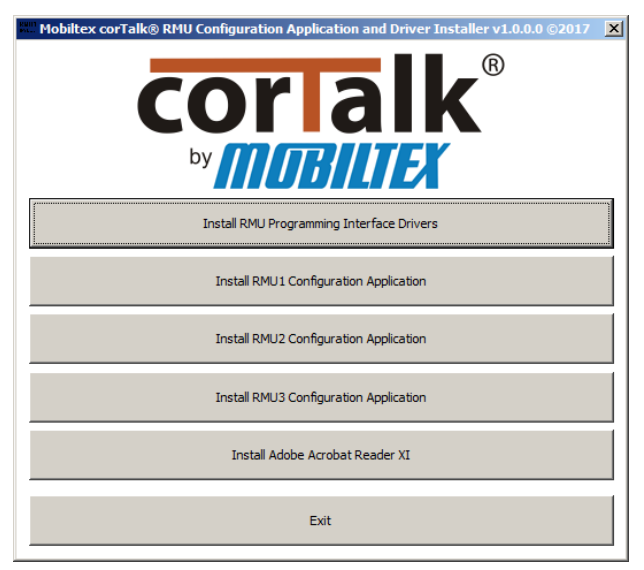

#### Figure 20 RMU1Installer Dialog

# 5.2.1 Driver Installation

From the RMU1 Installer screen, click the "Install RMU Programming Interface Drivers" button. **Note that to install drivers, you must be logged into the PC with an account that has administrative privileges.** The following screen should display. Follow the installation instructions presented by the driver installer application.

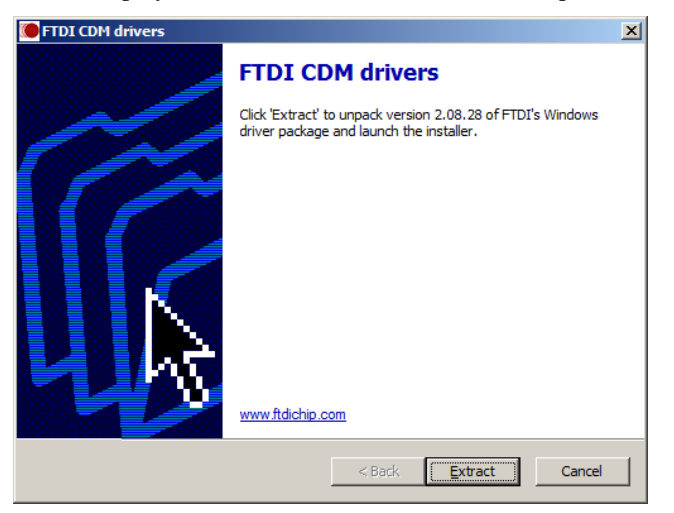

#### **Figure 21 Driver Installation Screen**

Once the driver installer completes, you may then plug in the RMU1 programming interface hardware into an available USB port on the PC.

As an alternative method, the drivers may be installed using the Windows "Found New Hardware Wizard" by plugging the RMU1 programming interface into the PC first. If the "Found New Hardware Wizard" does not appear, it is possible that drivers for the programming interface are already installed. Complete the following steps:

| MOBILTEX® DATA LTD. | MOBILTEX® DATA LTD.         TITLE: RMU1-SUB Installation and Configuration Guide |          |      |  |  |
|---------------------|----------------------------------------------------------------------------------|----------|------|--|--|
| Calgary, Alberta    | DOCUMENT NO .:                                                                   | SHEET:   | REV: |  |  |
| www.mobiltex.com    | SUB1-MAN-001                                                                     | 27 of 43 | 1.00 |  |  |

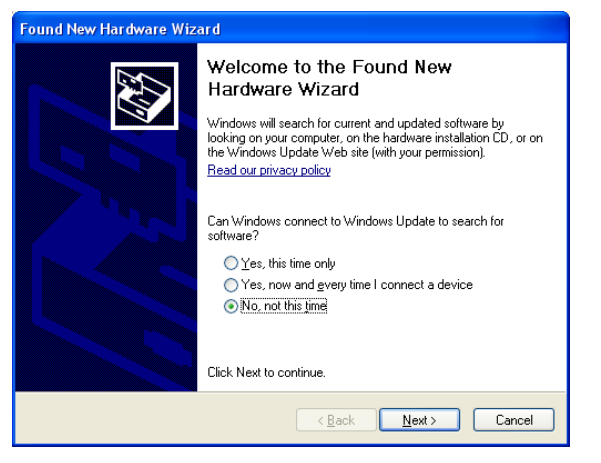

#### **Figure 22 Driver Installation - Found New Hardware**

From the three choices, select the "No, not this time" radio button and click "Next >".

The following screen will ask you if you would like to install the software automatically or from a specific location.

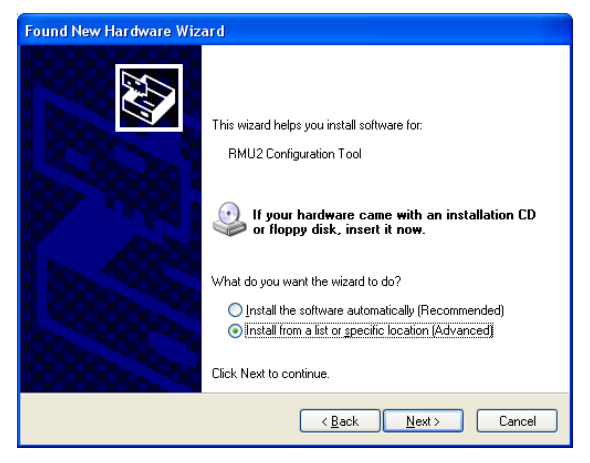

#### Figure 23 Driver Installation - Install From Specific Location

Choose to install from a specific location since you have the installation USB key or downloaded files. Click the "Next >" button.

The next window will appear and ask you where to search for the drivers. The default selection is shown in Figure 24.

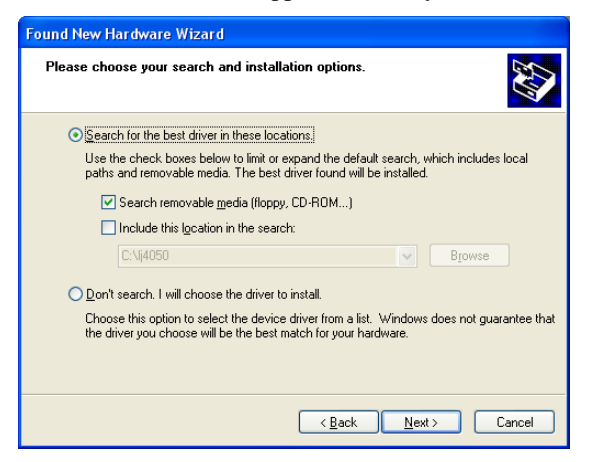

#### **Figure 24 Driver Installation - Driver Location Selection**

Insert the USB key that came with the programming interface.

If you do not have the installation USB key and know where to find the drivers, check off "Include this location in the search:" and browse for the driver on your computer or network. You can uncheck "Search removable media (floppy, CD-ROM...)" to save time in this case.

| MOBILTEX® DATA LTD. | <b>IOBILTEX® DATA LTD.</b> TITLE: <b>RMU1-SUB Installation and Configuration Guide</b> |          |      |  |  |
|---------------------|----------------------------------------------------------------------------------------|----------|------|--|--|
| Calgary, Alberta    | DOCUMENT NO.:                                                                          | SHEET:   | REV: |  |  |
| www.mobiltex.com    | SUB1-MAN-001                                                                           | 28 of 43 | 1.00 |  |  |

Once you click "Next" the following screen will appear until the operating system has found the appropriate driver.

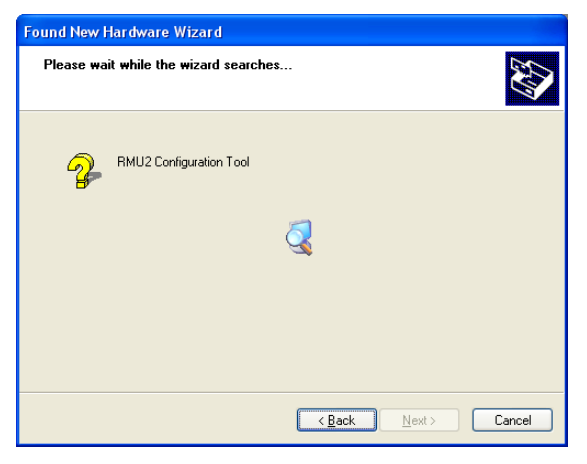

#### Figure 25 Driver Installation - Driver File Search

Once the correct driver has been found, it will install automatically and the completed screen should appear. Simply click the "Finish" button to complete the driver installation.

#### 5.2.2 Configuration Application Installation

Click on the "Install RMU1 Configuration Application" button to start the application installer. A security warning dialog may appear. Click the "Run" button to continue.

The following dialog should now appear:

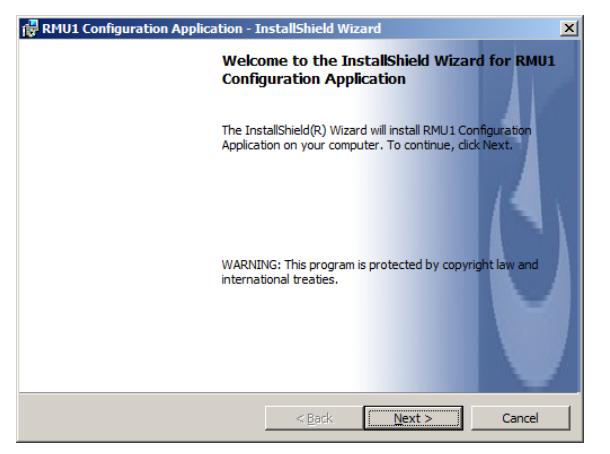

#### Figure 26 RMU1 Configuration Application Installation Dialog

Follow the instructions presented in the installation screens, clicking "Next" to move to the next screen each time. Some screens may pause for tens of seconds as the Windows installation procedure is processing. The final screen should show the screen in Figure 27. Click "Close" to complete the installation.

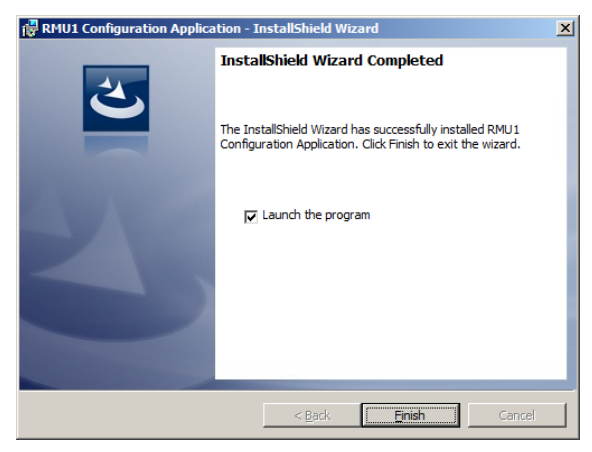

Figure 27 RMU1 Configuration Application Installation Complete

| MOBILTEX® DATA LTD. | BILTEX® DATA LTD. TITLE: RMU1-SUB Installation and Configuration Guide |          |      |  |  |
|---------------------|------------------------------------------------------------------------|----------|------|--|--|
| Calgary, Alberta    | DOCUMENT NO.:                                                          | SHEET:   | REV: |  |  |
| www.mobiltex.com    | SUB1-MAN-001                                                           | 29 of 43 | 1.00 |  |  |

A shortcut to the configuration application and the RMU1 manual are created in the Windows start menu under the "RMU1 Configuration Application" folder.

#### 5.2.3 Adobe Acrobat Reader XI

Adobe Acrobat Reader XI is provided on the USB or download to allow viewing of the PDF version of the RMU1 manual. If Acrobat Reader is already installed on the PC, it is not necessary to re-install it. To install Acrobat Reader, click on the "Install Adobe Acrobat Reader XI" button on the RMU1 Installer dialog, and follow the instructions provided by the Acrobat Reader installation application.

### 5.3 RMU1-SUB Configuration

Attach the supplied USB cable between the PC and the programming interface. Remove the M8 dust cover from the RMU1-SUB. Plug the M8 cable into the RMU1-SUB and then into the RMU1/2/3 programmer.

Start the configuration software by clicking on "RMU1 Configuration" shortcut in Windows start menu, under the "RMU1 Configuration Application" folder. If the programmer is not connected to one of your USB ports, you will get an error message. Simply connect the USB cable to the computer and try again. The following screen will appear.

| 🚺 Mobiltex       | corTalk®     | RMU1 Co       | nfiguratio | n Editor v                | 1.16.0.1 ©     | 2013-2019         |            |           |                   |           |       |            |            |                  |            |             | ×      |
|------------------|--------------|---------------|------------|---------------------------|----------------|-------------------|------------|-----------|-------------------|-----------|-------|------------|------------|------------------|------------|-------------|--------|
| File Comn        | nunication   | ns Help       |            |                           |                |                   |            |           |                   |           |       |            |            |                  |            |             |        |
| RMU1 IN          | Τ1           |               |            |                           |                |                   |            |           |                   |           |       |            |            |                  |            |             |        |
| Single Coup      | oon (CP33)   |               |            |                           | • M            | easurement Type   | Cycle      | -         | Interruption Me   | thod (G4/ | INT1  | Only)      |            |                  |            |             |        |
| Slot             | Disables     | Limits        |            |                           |                | Tanore During     | Slot Scali | ng and Of | fset              | Range     | -     | Digital In | Readings - |                  |            |             |        |
|                  |              | Low           |            | High                      |                | Interruption      | Scaling    | Offset    |                   |           |       |            | Update     | Description      |            | Idle        |        |
| Slot 1 🔲 🛙       | Disabled     | -999          | Enable     | 999                       | Enable         | Enabled           | 1          | 0         |                   |           |       | 🗌 Enab.    |            | Coupon DC Pot    | ential     |             |        |
| Slot 2 🔲 🛙       | Disabled     | -999          | Enable     | 999                       | Enable         | Enabled           | 1          | 0         |                   |           |       | 🗌 Enab.    |            | Coupon AC Pot    | antial     |             |        |
| Slot 3 🗔 🛙       | Disabled     | -999          | Enable     | 999                       | Enable         | Enabled           | 1          | 0         |                   |           |       | 🗌 Enab.    |            | Coupon Instant   | Disc. DC P | otential    |        |
| Slot 4 🔲 🛙       | Disabled     | -999          | Enable     | 999                       | Enable         | ✓ Enabled         | 1          | 0         | Coupon Calc       | LOW       | •     | 🗌 Enab.    |            | Coupon AC Cur    | rent Densi | ty          |        |
| Slot 5 🗔 🛙       | Disabled     | -999          | Enable     | 999                       | Enable         | ✓ Enabled         | 1          | 0         | Coupon Calc       | LOW       | -     | 🗌 Enab.    |            | Coupon DC Cur    | rent Densi | ty          |        |
| Slot 6 🔲 🛙       | Disabled     | -999          | Enable     | 999                       | Enable         | ✓ Enabled         | 1          | 0         |                   |           |       | 🗌 Enab.    |            | Depolarized Co   | upon DC Po | otential    | _      |
|                  |              |               |            |                           |                |                   |            |           |                   |           |       |            |            |                  |            |             |        |
| Periodic Re      | port         |               | Opt        | ions                      |                |                   |            |           | RMU1 Communica    | tions and | Statu | s          |            |                  |            |             |        |
| C 6 hours        | s            |               |            | Enable Cap                | Report         |                   |            |           | Set RMU1 Clo      | ck        |       |            |            | Disabled         |            | Link Sta    | atus   |
| 1 day     2 days |              |               |            | Enable Digi               | tal Input Re   | port              |            |           | Read Faults       |           |       |            |            | No changes       |            | Config      | Status |
| C 4 days         |              |               |            | invert Digit              | al Input       | Can Detector      |            |           | Detailed Stati    | JS        |       |            |            |                  |            | Eactory     | ,      |
| C 7 days         |              |               |            | Enable Data               | alogger        | cap Detector      |            |           | Can Detect Calibr | ation     |       |            |            |                  |            | Options     | 5      |
| C 30 day         | s            |               |            | Enable AC I               | Peak Currer    | nt Detector (G3+) |            |           | Extract Datalages | r Mom     |       |            |            |                  |            |             |        |
| C 1 hour         | 🗌 Enh. M     | 1sg Reliabili |            | nable 4-20                | )<br>mA Mode ( | G3+) 15 Loo       | n Warm Un  | (6)       | extract Datalogge | meni      |       |            |            |                  |            |             |        |
| Interruptio      | n (G4/INT1   | l Only)       | 72         |                           |                |                   | p wann op  |           | Clear Datalogger  | Mem       |       |            |            |                  |            | ¥           |        |
| Teterrun         | tion Cotting | -             |            | Disable GPS               | 5   51.085     | 503 Lat  -11      | 3.997093   | Long      | Cellular Parame   | ters      |       |            |            | Firmware         |            | Ser         | rial#  |
| Interrup         | uon setung   | ys            | 100        | ) Instar                  | nt Disc. Offs  | et (0-1000ms)     |            |           | INT1 Status       |           |       |            |            | Defa             | ults       |             |        |
| Interrup         | tion Schedu  | ule           | Dep        | olarization<br>Fnable Den | (CP33/CP3      | 8 Only)           |            |           |                   |           |       |            | Pear       | Config From File | Write      | Config To F |        |
| Br               | and On       |               | 0          | Initia                    | al Delay (Da   | ys)               |            |           | Test              |           |       |            | Kede       | Deed Coefe       | - DM       | Cornig To T |        |
|                  |              |               | 7          | Inte                      | rval (Davs)    |                   |            |           | rest transmiss    | ion       |       |            |            | Read Config      | FION RMU   | 11          |        |
| Bo               | ond Off      |               | 6          | Dura                      | ation (Davs)   |                   |            |           | Reboot RMU        | 1         |       |            |            | Write Confi      | g To RMU 1 | 1           |        |
|                  |              |               |            |                           |                |                   |            |           |                   |           |       |            |            |                  |            |             |        |

#### Figure 28 RMU1CONFIG Main Screen

The first step in configuring a device is to read in the current settings from the unit. Click on "Read Config From RMU1". The "Link Status" field will briefly show "Busy" as the current configuration parameters are read from the RMU1. After the link status returns to "Idle", you will see the configuration settings currently in the RMU1. If the RMU1-SUB is not responding or not connected, an error dialog will pop up.

If the RMU1-SUB is unresponsive, as it goes into a sleep mode, unplug and plug the programmer cable to wake it up.

Once communications have been established with the RMU1-SUB, the RMU1-SUB parameters can be configured for the requirements of a particular installation site.

Once configuration is complete remember to put the M8 dust cover back on. It is critical for the water proofing of the RMU1-SUB.

#### 5.3.1 RMU1 Communications and Status

"RMU1 Communications and Status" is used for reading and programming the RMU1. It also displays some status information.

| MOBILTEX® DATA LTD. TITLE: RMU1-SUB Installation and Configuration Guide |               |          |      |  |  |
|--------------------------------------------------------------------------|---------------|----------|------|--|--|
| Calgary, Alberta                                                         | DOCUMENT NO.: | SHEET:   | REV: |  |  |
| www.mobiltex.com                                                         | SUB1-MAN-001  | 30 of 43 | 1.00 |  |  |

# 5.3.1.1 Link Status

This field has three settings:

Disabled – Serial port is not connected to the programmer Idle – Programmer is connected but there is no activity Busy – Programmer is trying to communicate with the RMU1

# 5.3.1.2 Firmware Version

This field contains the version number of the application code installed in the main processor of the RMU1. RMU1 LITE devices will be identified as "LITE".

# 5.3.1.3 Serial#

The manufacturing serial number of the RMU1 is indicated in this field.

# 5.3.1.4 Read Config From RMU1

This is used to get the current values configured in the RMU1. Note, if you have changed the values in any of the configuration groups, the changes will be over written by pressing this button.

# 5.3.1.5 Write Config To RMU1

Once all the configuration settings are set to the appropriate specifications, the unit can be configured by pressing the "Write Config to RMU1" button. The write can be confirmed by pressing the "Read From RMU1" button to ensure the values are the same.

# 5.3.1.6 Defaults

The RMU1 contains factory defaults that can be loaded using this button. This allows for easy return of a unit to a known state. "Write Config to RMU1" must be pressed to write the parameters to the active configuration in the RMU1. The programming interface must be attached to the RMU1 for this function to operate.

# 5.3.1.7 Set RMU1 Clock

When the GPS receiver is disabled in the configuration, the clock on the RMU1 may be updated from the PC using this button. Note that the RMU1 clock setting is lost whenever the RMU1 is powered down by unscrewing the lid.

# 5.3.1.8 Read Faults

If the RMU1 detects an operational fault, it will record the event in memory. Clicking the 'Read Faults' button will retrieve this history for display. The fault history may be cleared by clicking the 'Clear Fault History' button in the displayed dialog.

| Faults               |           | ×                         |
|----------------------|-----------|---------------------------|
| Current:<br>History: | No faults | OK<br>Clear Fault History |
|                      | No faults |                           |
|                      |           |                           |
|                      |           |                           |
|                      |           |                           |
|                      |           |                           |
|                      |           |                           |

#### Figure 29 Faults Dialog

# 5.3.1.9 Detailed Status

Clicking the 'Detailed Status' button will display a dialog (see Figure 30) with detailed RMU1 information. The display is broken into several areas including GPS, communications, battery, faults, real time clock, and calibration. In the event

| MOBILTEX® DATA LTD. | IOBILTEX® DATA LTD. TITLE: RMU1-SUB Installation and Configuration Guide |          |      |  |  |
|---------------------|--------------------------------------------------------------------------|----------|------|--|--|
| Calgary, Alberta    | DOCUMENT NO.:                                                            | SHEET:   | REV: |  |  |
| www.mobiltex.com    | SUB1-MAN-001                                                             | 31 of 43 | 1.00 |  |  |

that a problem is encountered with the operation of the RMU1, Mobiltex may request a screen shot of this dialog to aid in diagnostics.

The ESN shown in the comms status area is the value used by CorView to track communications with the device. Unit Type will be appended with "LITE" for RMU-LITE devices.

| Status    |                       |                                | $\times$ |
|-----------|-----------------------|--------------------------------|----------|
|           |                       |                                |          |
| Unit Info |                       |                                |          |
|           | Serial:<br>Unit Type: | 704254<br>RMU1G G4             |          |
|           | Firmware:             | 1.16(APP), 1.08(BOOT)          |          |
|           | APP Build:            | 0x5DE961FE                     |          |
|           | Run Time:             | 2994s                          |          |
| GPS Stat  | us:                   |                                |          |
|           | Power State:          | Off                            |          |
|           | Last Position:        | 51.08481N, 113.99700W, 997.36m |          |
|           | Last lime:            | 2019/12/05 20:18:35 (UIC)      |          |
| Comms S   | Status:               |                                |          |
|           | Radio Type:           | Cellular                       |          |
|           | Kadio Power:          | 0ff<br>70% 109dBm              |          |
|           | Radio IMEI:           | 353535099442657                |          |
|           | Radio Firmware:       | 20.00.522                      |          |
|           | SIM ID:               | 89302720396934718243           |          |
|           | SIM IMSI:             | 302720393572063                |          |
|           | Cell Registration:    | Unknown                        |          |
|           | Radio On Time:        | 47.101s                        |          |
|           | Init Failures:        | 0                              |          |
|           | Tx Submitted:         | 2                              |          |
|           | Tx Failed:            | 0                              |          |
|           | Ix Iries:             | 2                              |          |
|           | KX Wessayes.          | 0                              |          |
| Battery S | itatus:               |                                |          |
|           | Potential:            | 6.62 V                         |          |
|           | remperature:          | 24.02 C 75.25 F                |          |
| Fault Sta | itus:                 |                                |          |
|           | No faults             |                                |          |
| Real Tim  | e Clock:              |                                |          |
|           | 2019/12/05 14:07:0    | 00 (Local)                     |          |
|           | 2019/12/05 21:07:0    | 00 (UTC)                       |          |
|           |                       |                                |          |
|           |                       | OK                             |          |
|           |                       |                                |          |

**Figure 30 Detailed Status Dialog** 

# 5.3.1.10 Extract Datalogger Mem

The 'Extract Datalogger Mem' button allows readings stored in the internal memory to be extracted to a commaseparated-value (CSV) file format that can be used with a spreadsheet application. This function requires the factoryenabled datalogger option be present on the RMU1.

After clicking the button, the contents of the datalogger memory will be transferred from the RMU1. After the transfer is completed, a prompt will appear for the target file name. The resulting file may be opened for analysis in various applications that support the CSV format.

# 5.3.1.11 Clear Datalogger Mem

The 'Clear Datalogger Mem' button allows the RMU1 datalogger memory to be reset back to a blank state. This function requires the factory-enabled datalogger option be present on the RMU1.

After clicking the button, a confirmation prompt will appear. If confirmation is given, then a progress display will be shown as the RMU1 memory is erased.

# 5.3.1.12 Test Transmission

A test message can be sent to CorView by clicking on the 'Test Transmission' button. The RMU limits the number of test transmissions possible to six in a 12 hour period. Subsequent test transmission attempts will be ignored.

### 5.3.1.13 Reboot RMU1

Click the 'Reboot RMU1' button to restart the RMU1.

| MOBILTEX® DATA LTD. | TITLE: RMU1-SUB Inst | tallation and Configuration | Guide |
|---------------------|----------------------|-----------------------------|-------|
| Calgary, Alberta    | DOCUMENT NO.:        | SHEET:                      | REV:  |
| www.mobiltex.com    | SUB1-MAN-001         | 32 of 43                    | 1.00  |

# 5.3.2 Measurement Type

Select the measurement type according to the installation application of the RMU1. Refer to section 0 for detailed descriptions of each measurement type.

### 5.3.3 Measurement slots Configuration

The RMU1-SUB can transmit 6 slots of analog information to CorView. Refer to section 0 for detailed descriptions of each measurement type, including the information transported in each slot. A description of each data slot is also provided in the 'Readings' area of the configuration screen. The RMU1 and INT1 slots are differentiated by tabs. Select the tab for the unit you want to configure. Both the RMU1 and INT1 configurations are sent to the RMU1 regardless of the active tab. The RMU1-SUB does not currently support an INT1 attached.

Each data slot may have the following attributes modified:

- The slot may be disabled if the measurement is not needed
- Low and high limit alarms may be set
- The limit check can be ignored during interruption (preventing spurious alarms)
- The reading taken at the physical inputs may be scaled and offset for transmission
- The input range may be selected for current inputs
- The data slot analog measurement may be replaced with the isolated digital input state

The following ranges apply to coupon current and bond shunt measurements for the RMU1:

| Coupon Current: | +/-6mADC, 4.25mAAC  | Low Range  |
|-----------------|---------------------|------------|
|                 | +/-60mADC, 42.5mAAC | Med Range  |
|                 | +/-200mADC, 140mAAC | High Range |
| Bond Shunt:     | +/-6mVDC, 4.25mVAC  | Low Range  |
|                 | +/-60mVDC, 42.5mVAC | Med Range  |
|                 | +/-200mVDC, 140mVAC | High Range |

A convenient coupon calculator is provided for setting the scaling factor when coupon current density or bond current is desired instead of raw current measurements.

The following ranges apply to bond current and structure potential measurements for the INT1:

| Potential:    | +/-31VDC, 22VAC               |            |
|---------------|-------------------------------|------------|
| Bond Current: | +/-300mADC, 210mAAC Low Range |            |
|               | +/-3ADC, 2.1AAC               | Med Range  |
|               | +/-10ADC, 7AAC                | High Range |

### 5.3.4 Depolarization (CP33 and CP38 Measurement Types Only)

Depolarization may be enabled in single coupon modes CP33 and CP38. Depolarization parameters allow the RMU1-SUB to disconnect the DC coupon from the structure for configurable amounts of time at periodic intervals. Coupon potential readings taken at the end of depolarization cycle (assuming long enough disconnect duration is configured) will be equivalent to a native coupon potential reading.

The 'Initial Delay' parameter sets how long, in days that the RMU1-SUB will wait after a power-up before initiating the first depolarization cycle. When set to a value of 0, the RMU1-SUB will wait one wakeup cycle (6 hours) before disconnecting the coupon.

The 'Interval' parameter sets how often a depolarization cycle occurs.

The 'Duration' parameter set how long the coupon is disconnected from the structure for each depolarization cycle. The duration parameter must be less than the interval parameter.

| MOBILTEX® DATA LTD. | TITLE: RMU1-SUB Inst | tallation and Configuration | Guide |
|---------------------|----------------------|-----------------------------|-------|
| Calgary, Alberta    | DOCUMENT NO.:        | SHEET:                      | REV:  |
| www.mobiltex.com    | SUB1-MAN-001         | 33 of 43                    | 1.00  |

# 5.3.5 Periodic Report Interval

The periodic report interval determines how often the RMU1-SUB will send scheduled readings to CorView. This parameter is normally locked down at the factory according to the purchased airtime plan.

For 1 hour reporting plans, an extra option labelled 'Enh. Message Reliability' is present that is only applicable to the RMU1S. To increase battery life, this option should be left unchecked. However, if the unit is installed in a challenging RF environment and message loss is apparent, then the option should enabled.

Note that the RMU1I and the RMU1G will collect readings at a different rate than the transmission rate for readings periods less than a day. For example, units that take periodic readings every hour will transmit a batch of 12 readings every 12 hours. Similarly, units that take periodic readings every 6 hours will transmit a batch of 4 readings every 24 hours. If satellite/cellular coverage is inadequate for successful data transmission at the scheduled time, the unit will continue to accumulate readings and try to send the data at a later periodic reading interval. The RMU1I/G can buffer up to 16 readings for transmission; if the unit is unsuccessful at sending the readings to CorView at that point, the oldest reading in the buffer will be discarded to make room for the next periodic reading measurement.

### 5.3.6 Interruption

Like our other interruption capable products, schedule and waveform parameters can be set by the configuration software. Unlike some of our other products, the relay is internal to the RMU1-SUB, so their dwell parameters are internal to the units. The Control page in CorView can be used to send interruption commands to the RMU1-SUB. **NOTE: The RMU1-SUB will only check in every 12 hours so interruption should be scheduled at least a day in advance**. For more immediate operation, the interruption can be set using the configuration software locally while on site. The Interruption Settings and the Interruption Schedule apply to both the RMU1-SUB and the INT1. The Interruption Method (under the unit tab) is independent and specific to its unit.

The Cycle Time is the sum of the On Time and Off Time parameters. At the top of the minute the interruption cycle will be synchronized by resetting the cycle again regardless of its state. For this reason, it is wise to choose a Cycle Time that evenly divides into 60 seconds to eliminate any cycle clipping.

The UTC Offset is used to synchronize the RMU1-SUB operation to match another venders' equipment. A UTC Offset of 0ms matches UTC time exactly. An offset of 5000ms will lag the UTC time by 5 seconds and -2000ms will lead the UTC time by 2 seconds. The "On First" checkbox will reverse the order of interruption such that the on portion of the interruption cycle will start at the top of the minute. By default, it is unselected, and the off portion of the cycle will start at the top of the minute.

The Interruption Schedule start time/date can be set in addition to its Duration and Daily Repeats. For example, if the

INT1

interruption starts on Monday at 9am, it can be set to 480 minutes with 4 daily repeats to interrupt 8 hours every day until Friday.

The INT1 bond connections can be directly tested with the Bond On and Bond Off commands. The continuity of the bond can then be tested with a multimeter.

The Interruption Method is specific to the unit, so the INT1 and the RMU1-SUB can have separate interruption methods. There are 3 interruption methods: Cycle, Envelope and Ignore.

The Cycle method is what is normally considered interruption providing a square wave output by opening (disconnecting) and closing (connecting) the relay. The Envelope method opens the relay for the entire period of the interruption each day. It then closes it when interruption is over. The Ignore method keeps the relay closed for the duration of the interruption period.

Both the Envelope and Ignore method take

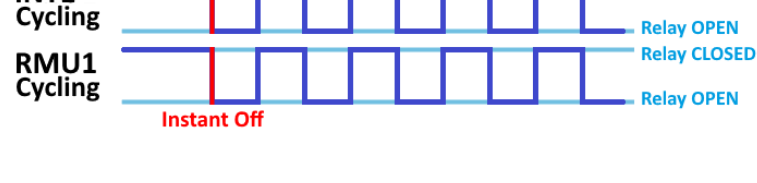

All readings include an instant off reading

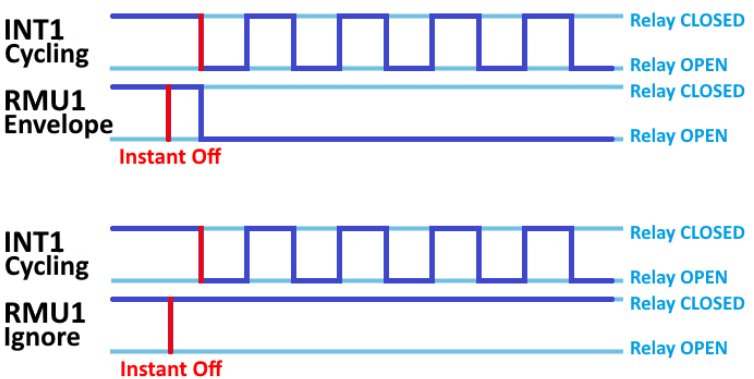

Relav CLOSED

#### Figure 31 Interruption Methods

an unsynchronized instant off measurement before starting interruption while the cycle method takes a synchronized instant off reading.

| MOBILTEX® DATA LTD. | TITLE: RMU1-SUB Inst | TITLE: RMU1-SUB Installation and Configuration Guide |      |  |
|---------------------|----------------------|------------------------------------------------------|------|--|
| Calgary, Alberta    | DOCUMENT NO.:        | SHEET:                                               | REV: |  |
| www.mobiltex.com    | SUB1-MAN-001         | 34 of 43                                             | 1.00 |  |

# 5.3.7 Options

Several options are available that affect the operation of the RMU1-SUB.

The 'Enable Cap Report' option allows the RMU1-SUB to send an exception report to CorView whenever a transition is detected on the accelerometer. The accelerometer detects if the unit is in an installed position (upright) or not. If this option is enabled, every time the unit transitions from being upright to sideways and vice versa, a reading set will be taken and sent to CorView. As with other exception messages, a maximum of 6 messages can be sent in a given 12 hour window; any additional transitions will be ignored. This feature requires airtime Option 2 - "Add cover removal exception reports to any plan" (RMU10PTION2).

The 'Disable Cap Detector' option disables the accelerometer. This option is typically used to increase battery life on the RMU1-SUB.

'Enable Datalogger' allows readings to be stored to local non-volatile memory. This option is usable only if the factory datalogger option (Option 3) is enabled on the RMU1-SUB. The stored readings can be extracted by using the 'Extract Datalogger Mem' button under the 'RMU1 Communications and Status' area. The datalogger memory will hold approximately 174,000 readings sets before filling. At a 1 hour measurement rate, approximately 20 years of measurement data can be stored locally.

<sup>•</sup>Enable AC Peak Current Detector' enables the AC peak current density detector mode on the RMU1-SUB. The Coupon **AC Current Density High Limit must be set for operation.** When enabled, the RMU1-SUB will, while sleeping, sample the coupon current density at set intervals (default 20s) and trigger a unit wake-up and full measurement if the sampled AC current density value is above the associated slot high limit. If activated, short AC transients (<30s) can be captured by the RMU1-SUB and exception messages sent to CorView. When the signal again drops below the threshold value, the RMU1-SUB requires a minimum amount of time (default 5 min) of signal below threshold before a clear exception is sent to CorView. Exception messages counts are limited in manner similar to the cap detector function. This feature requires RMU1 Option 5 to be purchased for operation. The peak detector is inoperable while the RMU1-SUB programming interface is attached.

'Enable Digital Input Report' causes an exception report to be sent to CorView when the state of the isolated digital input changes. As with other exception messages, a maximum of 6 messages can be sent in a given 12 hour window; any additional transitions will be ignored. This feature requires airtime Option 4.

'Invert Digital Input' inverts the reported state of the digital input.

'Digital Input Replaces Cap Detector' allows the digital isolated input to replace the cap state information that is transmitted to CorView. The digital input state would then be shown in CorView as the cap state.

The 'Disable GPS' option turns off the RMU1-SUB automatic location determination and real-time clock synchronization. The GPS receiver could be disabled for several reasons. The first reason is to maximize battery life. The second use would be if the RMU1-SUB is installed in a location that does not have sufficient GPS coverage to attain a position lock. The RMU1-SUB does perform interruption with Disable GPS option set.

When the 'Disable GPS' option is checked, the latitude and longitude co-ordinates of the RMU1-SUB should be entered into the appropriate boxes below the option check mark. This will allow the location of the RMU1-SUB to still be transferred to CorView for use with mapping functions. In addition, the 'Set RMU1 Clock' button should be clicked after configuration is complete to set the internal real time clock.

The 'Instant Disc. Offset' parameter is used to adjust the delay between the disconnect of a coupon from the structure and when the acquisition of the instant disconnect potential is performed. Typically this value is left as low as possible while still mitigating the effects of relay chatter that occur during the contact disconnect process.

'Enable AC Potential from Native Coupon Input' works with any single coupon mode (CP33/CP35/CP39). The user needs to add a jumper wire between the Pipe and Native Coupon input. The Coupon AC Potential (slot 2) measurement will then be taken from the Native Coupon input of the Pipe AC voltage. This provides a Pipe AC voltage reading unaffected by the coupon.

'Enable 4-20mA Mode (G3+)' disconnects the coupon connection relay by default. A 4-20mA adapter board is required and when used allows the user to connect 2 4-20mA transmitters and a battery pack power source. This mode will disable normal channel mappings and should be used only with 4-20mA transmitters. The loop warm up (in seconds) is the time the RMU1-SUB should wait after switching on the batteries for the reading to stabilize. See **Error! Reference source not found.** for wiring directions.

| MOBILTEX® DATA LTD. | TITLE: RMU1-SUB Inst | tallation and Configuration | Guide |
|---------------------|----------------------|-----------------------------|-------|
| Calgary, Alberta    | DOCUMENT NO.:        | SHEET:                      | REV:  |
| www.mobiltex.com    | SUB1-MAN-001         | 35 of 43                    | 1.00  |

# 5.3.8 Readings

The 'Readings' group provides for the ability to validate the configuration of RMU1-SUB. Clicking the 'Update' button will request that the RMU1-SUB perform a new conversion cycle on all of the readings slots (except depolarized coupon potential). A reading update will typically take under 15 seconds to complete.

| MOBILTEX® DATA LTD. | TITLE: RMU1-SUB Inst | TITLE: RMU1-SUB Installation and Configuration Guide |      |  |
|---------------------|----------------------|------------------------------------------------------|------|--|
| Calgary, Alberta    | DOCUMENT NO .:       | SHEET:                                               | REV: |  |
| www.mobiltex.com    | SUB1-MAN-001         | 36 of 43                                             | 1.00 |  |

# **6 Battery Replacement**

# 6.1 RMU1-SUB

### 6.1.1 Tools

- T10 Torx Screwdriver
- Hex 2mm driver

### 6.1.2 Procedure

- 1. Remove the RMU1-SUB from its mounting location.
- 2. Turn the unit off by holding a magnet to the "PWR" switch for 10 seconds. It will make a 10 short beep before turning off. Test that it is off by holding the magnet to the "TEST" switch. No noise should be heard.
- 3. Flip it over and remove the silicone sock on top.
- 4. Remove the 4 T10 Torx around the bottom circular lid of the RMU1-SUB. Place in a safe spot.

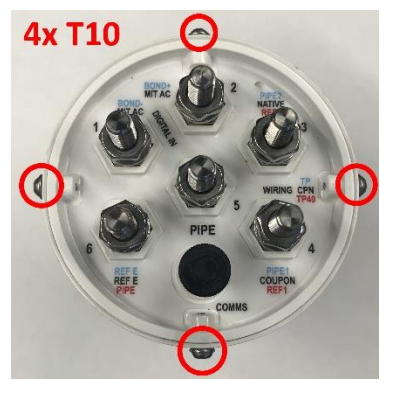

#### Figure 32 Remove teh 4 T10 Torx screws around the sides

- 5. Holding onto the bolts, pull directly out to remove the lid. It may help to wiggle it slightly as you pull.
- 6. Turn the battery pack off by pressing the rubberized switch.

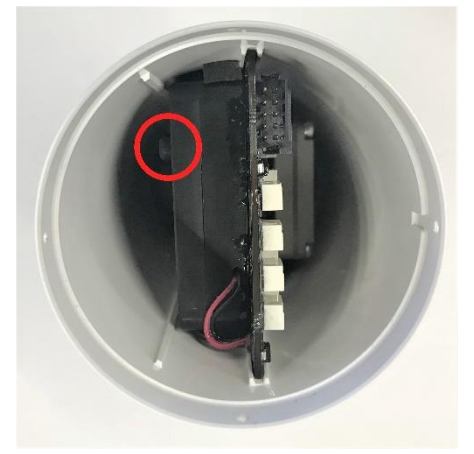

#### Figure 33 Turn the battery pack off

- 7. Gently holding onto the white relays and battery pack, pull the RMU-SUB out of the tube. For Iridium and Globalstar units, there is an initial click as the board disconnects from its antenna.
- 8. Remove the 4 Hex 2mm screws.

| MOBILTEX® DATA LTD. | TITLE: RMU1-SUB Installation and Configuration Guide |          |      |
|---------------------|------------------------------------------------------|----------|------|
| Calgary, Alberta    | DOCUMENT NO .:                                       | SHEET:   | REV: |
| www.mobiltex.com    | SUB1-MAN-001                                         | 37 of 43 | 1.00 |

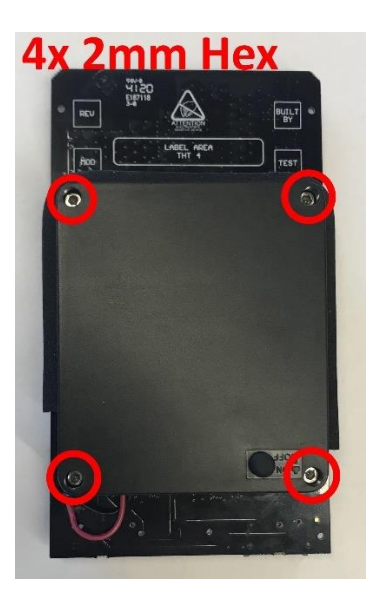

#### Figure 34 Remove the 4 screws using a 2mm Hex driver

- 9. Take the top of the battery pack off carefully. The bottom of the battery pack may be loose.
- 10. Remove the old batteries by popping them out of the battery clips. Install four new AA batteries from the replacement battery kit (Mobiltex P/N B02221RMU10). The batteries are oriented according to the polarity markings shown.
- 11. Realign the battery pack to its outline and screw it back on. The screws go right through the battery pack and screw into nuts soldered on the PCB. Be very careful to not overtighten the screws.
- 12. Align the RMU1-SUB to the notches in the plastic. Note that they are not centered, the extra 2 ribs are on the same side as the battery pack. Carefully insert the RMU1-SUB back into its plastics. Be sure to keep the board within the two notches. For Iridium and Globalstar units, a click should be heard when fully inserted as it mates with the antenna board still in the plastics.

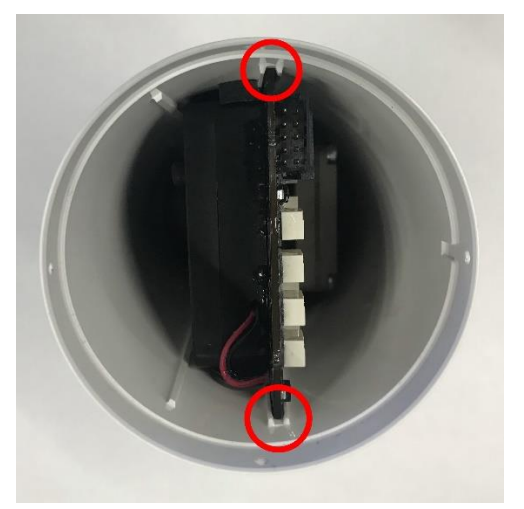

#### Figure 35 Place the RMU1-SUB between the notches

- 13. Turn the battery pack back on by pressing the rubberized switch. Test it is on by applying a magnet to the size and ensure the unit beeps. Turn the unit off again with the magnet before the next step.
- 14. Now place the lid back on. It should slide directly down again. If it is too tight, use a little dielectric grease around its edges to help it in. Be careful not to wedge it in at an angle as the connector pins can get damaged.
- 15. Re install the 4 T10 Torx around the edges. Then unscrew them all <sup>1</sup>/<sub>4</sub> turn so that they are slightly loose. They should not deform the circular plastics in any way.
- 16. Put the silicone sock back on. The raised band should sit over the T10 Torx screws around the lid.
- 17. Reinstall the RMU1-SUB as per 4.1 Valve cover and RMU1-SUB .

| MOBILTEX® DATA LTD. | TITLE: RMU1-SUB Inst | tallation and Configuration | Guide |
|---------------------|----------------------|-----------------------------|-------|
| Calgary, Alberta    | DOCUMENT NO.:        | SHEET:                      | REV:  |
| www.mobiltex.com    | SUB1-MAN-001         | 38 of 43                    | 1.00  |

# 7 Technical Support

Technical assistance may be obtained from:

Mobiltex Data Ltd. 3640-26<sup>th</sup> Street NE Calgary, AB T1Y 4T7 Canada Tel: (403)291-2770 Web: <u>http://www.mobiltex.com</u> Service Email: <u>service1@mobiltex.com</u> Service Website: <u>http://service.mobiltex.com</u>

| MOBILTEX® DATA LTD. | TITLE: RMU1-SUB Inst | allation and Configuration | Guide |
|---------------------|----------------------|----------------------------|-------|
| Calgary, Alberta    | DOCUMENT NO .:       | SHEET:                     | REV:  |
| www.mobiltex.com    | SUB1-MAN-001         | <b>39 of 43</b>            | 1.00  |

# A. Equipment Specifications

# RMU1-SUB Specifications

| Operating Temperature            | -40° to +60° C                      | (-40° to +140° F)                                                                                                    |                                      |
|----------------------------------|-------------------------------------|----------------------------------------------------------------------------------------------------|--------------------------------------|
| Storage Temperature              | -45° to +80° C (-49° to +176° F)    |                                                                                                    |                                      |
| Maximum Altitude                 | 5000 meters above sea level         |                                                                                                    |                                      |
| Humidity                         | 0 to 100% RH non-condensing         |                                                                                                    |                                      |
| Ingress Protection Rating        | IP68 1 metre. 7 days                |                                                                                                    |                                      |
| Weight                           | 500 grams (1.1                      | lbs)                                                                                                    |                                      |
| Size                             | 110mm x 110m                        | 100)<br>1m x 230mm (4 33"x4 33"x9 06")                                                                                                    |                                      |
| Enclosure                        | UV stable wide                      | e temperature polycarbonate                                                                                                    |                                      |
| Load Rating                      | AASHTO M-3                          | 06 · HS-20                                                                                                    |                                      |
| Pollution Degree                 | 1                                   |                                                                                                    |                                      |
| External Analog Channels         | 2 potential, 1 b                    | ond shunt. 1 coupon current                                                                                                    |                                      |
| Measurement Type                 | Category 1 (as                      | per CSA $C22.2 - 61010$ )                                                                                                    |                                      |
| Analog Ranges (DC & AC True RMS) | Potential:                          | +/-31VDC 22VAC                                                                                                    |                                      |
|                                  | Current:                            | +/-6mADC, 4.25mAAC<br>+/-60mADC, 42.5mAAC<br>+/-200mADC, 140mAAC                                                                                                    | Low Range<br>Med Range<br>High Range |
|                                  | Bond Shunt:                         | +/-6mVDC, 4.25mVAC<br>+/-60mVDC, 42.5mVAC<br>+/-200mVDC, 140mVAC                                                                                                    | Low Range<br>Med Range<br>High Range |
| AC Rejection on DC Readings      | >65dB @ 50/6                        | 0Hz                                                                                                    |                                      |
| Isolated Digital Input           | +/-100VDC ma                        | aximum                                                                                                    |                                      |
|                                  | <-3VDC or >3                        | VDC for activation (bi-directional se                                                                                                    | nse)                                 |
| Tishasing Topposition            | Optically isolat                    | $\frac{1}{20} \frac{2000  \text{v}_{\text{RMS}}}{10  \text{m}^2}$                                                                                                    |                                      |
| DC Management Assessment         | Survives multip                     | pie 20KV 10mS surges                                                                                                    |                                      |
| Over operational temperature)    | Potential:                          | +/-1% + 1mV                                                                                                    | Low Dongo                            |
| (over operational temperature)   | Current:                            | +/-0.75% + 100A<br>+/-0.5% + 150A                                                                                                    | Low Range                            |
|                                  |                                     | +/-0.5% + 35uA                                                                                                    | High Range                           |
|                                  | Bond Shunt:                         | +/-0.75% + 2uV                                                                                                    | Low Range                            |
|                                  |                                     | +/-0.5% + 5uV                                                                                                    | Med Range                            |
|                                  |                                     | +/-0.5% + 15uV                                                                                                    | High Range                           |
| AC Measurement Accuracy          | Potential:                          | +/-1.25% + 5mV, 20mV floor                                                                                                    |                                      |
| (over operational temperature)   | Current:                            | +/-1% + 5uA, 5uA floor<br>+/-1% + 15uA, 50uA floor                                                                                                    | Low Range<br>Med Range               |
|                                  |                                     | +/-1% + 50uA, 150uA floor                                                                                                    | High Range                           |
|                                  | Bond Shunt:                         | +/-1.1% + 25  uV, 50  vV floor                                                                                                    | Low Range                            |
|                                  |                                     | $\pm 1.1\% \pm 35$ uV, 50uV 1100r<br>$\pm 1.1\% \pm 75$ uV 150uV floor                                                                                                    | High Range                           |
| Input Impedance                  | >20 Mohm (po                        | $\pm 7-1.1\% \pm 750\%$ , 1500\% 1001                                                                                                    | Tingii Kange                         |
| input impedance                  | 130 Kohm (bor                       | nd current shunt)                                                                                                    |                                      |
| Coupon Current Shunt             | 1 ohm                               |                                                                                                    |                                      |
| ADC Resolution                   | 16 bits                             |                                                                                                    |                                      |
| Temp. Measurement Accuracy       | +/-4° C (+/-7° ]                    | F) over $-40^{\circ}$ to $+60^{\circ}$ C (-40° to $+140^{\circ}$                                                                                                    | °F)                                  |
| Battery Life                     | Typically 10 ve                     | ears based on readings every 7 days                                                                                                    | - )                                  |
|                                  | Typically 5 yea<br>interruption per | r year                                                                                                    | and 2 weeks of                       |
| Internal Battery Measurement     | OK, Warning a                       | nd Low conditions displayed on Cor                                                                                                    | View                                 |
| Communications                   | Globalstar Sim<br>Iridium SBD S     | plex Satellite (RMU1S)<br>atellite (RMU1I)<br>2st M1/NBIoT B2 4 5 12 13 (DMU14                                                                                                    | 3 I TEM)                             |
| GPS Receiver                     | 72-channel u b                      | $\int \frac{1}{2} \frac{1}{2} $ | J-L1 EWI)                            |
|                                  | 72 channel d-0.                     |                                                                                                    |                                      |

| MOBILTEX® DATA LTD. | TITLE: RMU1-SUB Inst | allation and Configuration | Guide |
|---------------------|----------------------|----------------------------|-------|
| Calgary, Alberta    | DOCUMENT NO .:       | SHEET:                     | REV:  |
| www.mobiltex.com    | SUB1-MAN-001         | 40 of 43                   | 1.00  |

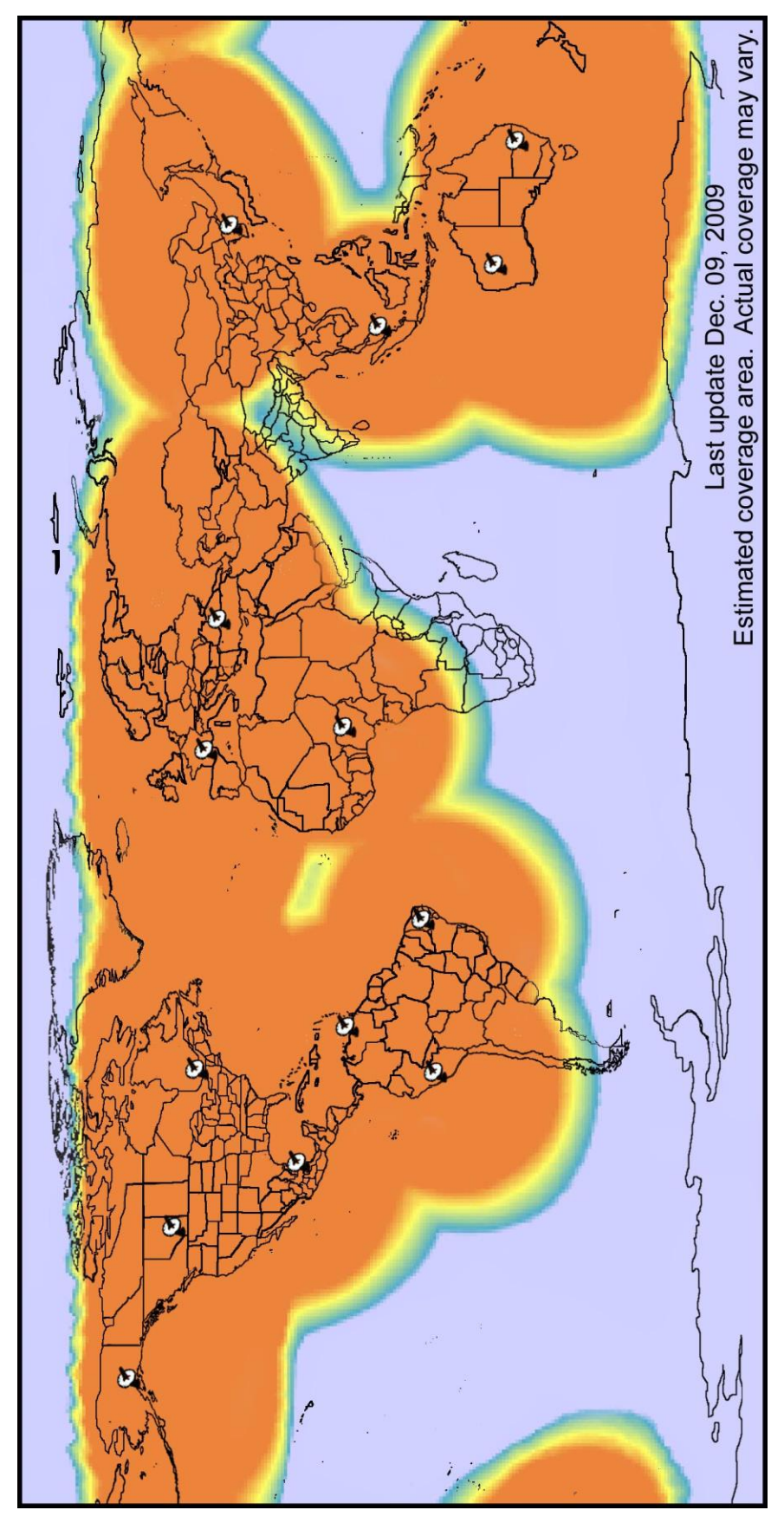

# **B. RMU1S-SUB Globalstar Simplex Satellite Coverage Map**

Figure 36 Globalstar Simplex Satellite Coverage Map

| MOBILTEX® DATA LTD. | TITLE: RMU1-SUB Installation and Configuration Guide |          |      |  |
|---------------------|------------------------------------------------------|----------|------|--|
| Calgary, Alberta    | DOCUMENT NO.:                                        | SHEET:   | REV: |  |
| www.mobiltex.com    | SUB1-MAN-001                                         | 41 of 43 | 1.00 |  |

# C. RMU1I-SUB Iridium SBD Satellite Coverage Map

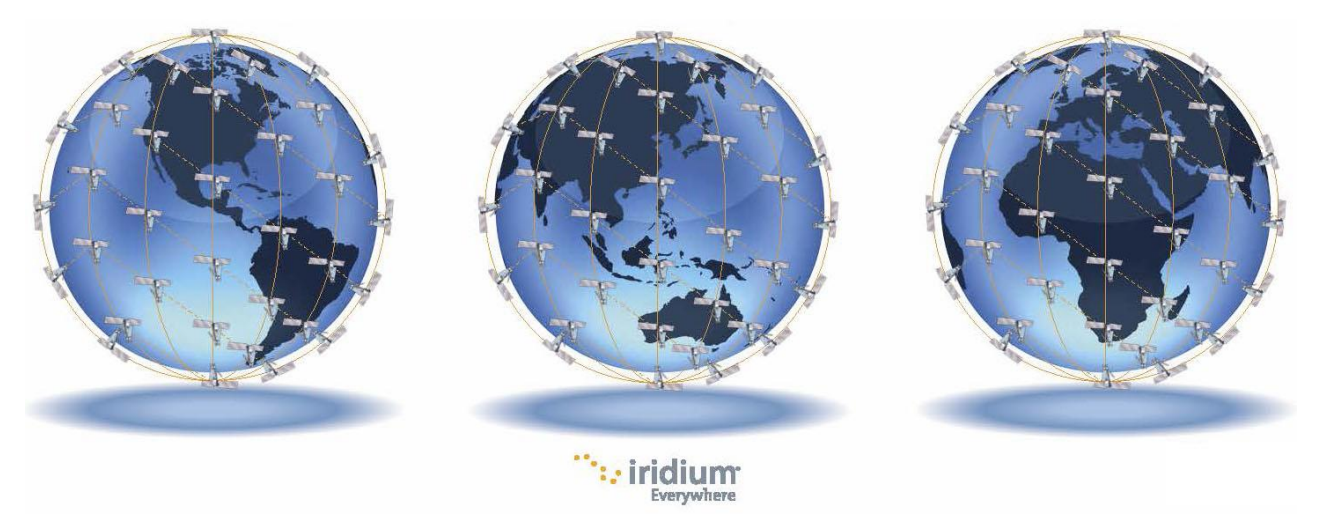

Iridium offers complete pole-to-pole coverage in all areas of the Earth due to its cross-linked polar orbiting constellation.

| MOBILTEX® DATA LTD. | TITLE: RMU1-SUB Installation and Configuration Guide |          |      |  |
|---------------------|------------------------------------------------------|----------|------|--|
| Calgary, Alberta    | DOCUMENT NO.:                                        | SHEET:   | REV: |  |
| www.mobiltex.com    | SUB1-MAN-001                                         | 42 of 43 | 1.00 |  |

# **D. RMU1-SUB Regulatory Statements**

This equipment has been tested and found to comply with the limits for a Class B digital device, pursuant to part 15 of the FCC Rules. These limits are designed to provide reasonable protection against harmful interference in a residential installation. This equipment generates, uses and can radiate radio frequency energy, and if not installed and used in accordance with the instructions, may cause harmful interference to radio communications. However, there is no guarantee that interference will not occur in a particular installation.

If this equipment does cause harmful interference to radio or television reception, which can be determined by turning the equipment OFF and ON, the user is encouraged to try to correct the interference by one or more of the following measures:

- Reorient or relocate the receiving antenna.
- Increase the separation between the equipment and receiver.
- Connect the equipment into an outlet on a circuit different from that to which the receiver is connected.
- Consult the dealer or an experienced radio/TV technician for help.

WARNING: Changes or modifications not expressly approved by Globalstar may render the device non-compliant to FCC and other regulatory body standards for operation and may void the user's authority to operate the equipment.

This device complies with Part 15 of the FCC Rules. Operation is subject to the following two conditions: (1) This device may not cause harmful interference, and (2) this device must accept any interference received, including interference that may cause undesired operation.

This ClassA/ClassB digital apparatus complies with Canadian ICES-003.

NOTICE: This equipment complies with the FCC RF Exposure Limits. A minimum of 20 centimeters (8 inches) separation between the device and the user and all other persons should be maintained.

RMU1S-SUB FCC ID: L2V-STX3 IC:3989A-STX3

RMU1I-SUB FCC ID: Q639603N IC:4629A-9603N

RMU1G-SUB FCCID: XMR201912BG77 IC: 10224A-201912BG77

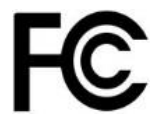

Complies with FCC standards. FOR HOME OR OFFICE USE

| MOBILTEX® DATA LTD. | TITLE: RMU1-SUB Installation and Configuration Guide |          |      |  |
|---------------------|------------------------------------------------------|----------|------|--|
| Calgary, Alberta    | DOCUMENT NO .:                                       | SHEET:   | REV: |  |
| www.mobiltex.com    | SUB1-MAN-001                                         | 43 of 43 | 1.00 |  |